CÔNG TY VIỄN THÔNG VIETTEL

# HỆ THỐNG QUẢN LÝ PHÂN PHỐI CHO KHÁCH HÀNG ĐẠI TRÀ (DMS.Lite)

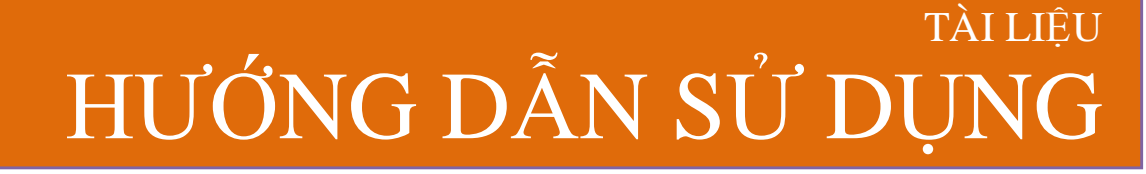

Mã hiệu dự án: GPDN\_VA\_160501\_DMS.Lite Mã hiệu tài liệu: HDSD\_GPDN\_VA\_160501\_DMS.Lite\_Web

Đà Nẵng, tháng 1 năm 2018

Tài liệu hướng dẫn sử dụng Ứng dụng DMS Lite trên nền tảng web

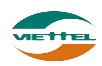

# BẢNG GHI NHẬN THAY ĐỔI

| *A – Tạo mớ | i, M – Sửa | ι đối, D – | Xóa bỏ |
|-------------|------------|------------|--------|
|-------------|------------|------------|--------|

| Ngày thay đổi | Vị trí thay<br>đổi | A*<br>M, D | Nguồn<br>gốc | Phiên<br>bản cũ | Mô tả<br>thay đổi | Phiên<br>bản mới |
|---------------|--------------------|------------|--------------|-----------------|-------------------|------------------|
| 06/06/2014    | Toàn bộ            | Α          | N/A          | N/A             | Tạo mới           | V1.0             |
| 17/01/2018    | Toàn bộ            | Μ          |              | V1.0            | Sửa đổi           | V2.0             |

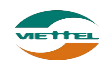

Ngày 17/01/2018

# TRANG KÝ

Người lập: Trần Thị Huyền Trang

Nhân viên kiểm thử

Người xem xét:

Ngày

Người phê duyệt:

Ngày

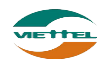

# MỤC LỤC

| I. G  | IỚI THIỆU                         | 5 |
|-------|-----------------------------------|---|
| 1.    | Mục đích và ý nghĩa của tài liệu  | 5 |
| 2.    | Phạm vi tài liệu                  | 5 |
| 3.    | Các thuật ngữ và từ viết tắt      | 5 |
| 4.    | Cấu trúc Tài liệu                 | 5 |
| II. T | ÔNG QUAN VỀ SẢN PHẨM              | 7 |
| 1.    | Tổng quan về sản phẩm             | 7 |
| 2.    | Đầu mối hỗ trợ, hướng dẫn sử dụng | 7 |
| III.  | GIỚI THIỆU CÁC CHỨC NĂNG          | 3 |
| 1.    | Module Danh mục                   | 3 |
| 2.    | Module Giám sát                   | 3 |
| 3.    | Module Kế hoạch                   | 3 |
| 4.    | Module Báo cáo                    | ) |
| IV.   | HƯỚNG DẪN SỬ DỤNG CÁC CHỨC NĂNG   | ) |
| 1.    | Chức năng chung                   | ) |
| 1.    | 1. Đăng nhập                      | ) |
| 1.    | 2. Chuyển đổi ngôn ngữ10          | ) |
| 1.    | 3. Đổi mật khẩu10                 | ) |
| 1.    | 4. Quên mật khẩu1                 | l |
| 2.    | Chức năng hệ thống1               | l |
| 2.1.  | Danh mục1                         | l |
| 2.    | 1.1. Mô hình tổ chức              | 2 |
| 2.    | 1.2. Quản lý khách hàng13         | 3 |
| 2.    | 1.3. Quản lý sản phẩm19           | ) |
| 2.    | 1.4. Quản lý hình ảnh22           | 2 |
| 2.    | 1.5. Chương trình khuyến mãi24    | 1 |
| 2.    | 1.6. Phân quyền bán sản phẩm2     | 7 |
| 2.2.  | Giám sát28                        | 3 |
| 2.2.  | 1. Giám sát                       | 3 |
| 2.2.  | 2. Theo dõi khắc phục vấn đề32    | 2 |

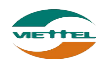

| 2.2.3. | Thiết lập tuyến          | 34 |
|--------|--------------------------|----|
| 2.3. К | ۲ế hoạch                 |    |
| 2.3.1. | Lập kế hoạch tiêu thụ    |    |
| 2.3.2. | Thiết lập chỉ tiêu KPI   | 40 |
| 2.4. В | sáo cáo                  | 41 |
| 2.8.1. | Biểu đồ - Thống kê chung | 41 |
| 2.8.2. | Báo cáo giám sát         | 42 |
| 2.8.3. | Báo cáo doanh số         | 48 |
| 2.8.4. | Báo cáo kho              | 53 |
| 2.8.5. | Báo cáo công nợ          | 55 |

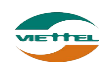

# I. GIỚI THIỆU

#### 1. Mục đích và ý nghĩa của tài liệu

- Tài liệu này nhằm mục đích hướng dẫn người dùng Giám sát bán hàng chi tiết từng bước sử dụng các chức năng hệ thống quản lý bán hàng.

#### 2. Phạm vi tài liệu

-

- Tài liệu này áp dụng cho hệ thống Quản lý bán hàng web sử dụng gói dịch vụ Nâng cao với các chức năng sau đây:
  - Danh mục
  - Giám sát
  - Kế hoạch
  - Báo cáo
  - Tài liệu này phục vụ các đối tượng sau:
    - Giám sát bán hàng

#### 3. Các thuật ngữ và từ viết tắt

| Thuật ngữ | Định nghĩa         | Ghi chú   |
|-----------|--------------------|-----------|
| Admin     | Admin HO           |           |
| GSBH      | Giám sát bán hàng  |           |
| NVBH      | Nhân viên bán hàng |           |
|           |                    | <b>C</b>  |
|           |                    | <b>\$</b> |

#### 4. Cấu trúc Tài liệu

Tài liệu này gồm 3 phần và được bố trí như sau:

- Phần 1: Giới thiệu về tài liệu.
- Phần 2: Tổng quan về sản phẩm
- Phần 3: Giới thiệu các chức năng trên web của hệ thống Quản lý bán hàng
- Phần 4: Hướng dẫn sử dụng chi tiết các chức năng trên web của hệ thống Quản lý bán hàng.

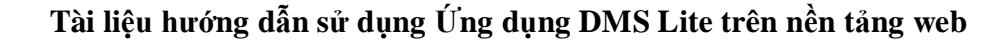

# II. TỔNG QUAN VỀ SẢN PHẨM

# 1. Tổng quan về sản phẩm

Hệ thống này giúp Công ty có thể:

- Giám sát lộ trình: Định vị vị trí nhân viên mọi lúc. Giám sát lộ trình bán hàng của nhân viên
- Lập kế hoạch tiêu thụ: Cho phép lập kế hoạch tiêu thụ và lập chỉ tiêu KPI cho nhân viên
- Báo cáo điều hành: Cung cấp các mẫu báo cáo về giám sát phục vụ cho việc theo dõi và đánh giá năng lực và nỗ lực làm việc thực tế của nhân viên
- Bám sát thị trường: Cập nhật thông tin tức thời, Nhận phản ánh từ khách hàng một cách nhanh chóng

# 2. Đầu mối hỗ trợ, hướng dẫn sử dụng

Trong quá trình thực hiện, các vấn đề về thao tác liên quan đến sản phẩm/ứng dụng, người dùng liên hệ đến đầu mối sau:

- Trung tâm CSKH Viettel
- Điện thoại: **18008000 (nhánh 1)**
- Email: <u>vtt\_cskhdn@viettel.com.vn</u>

Tuy nhiên, trong một vài trường hợp, DMS.LITE có thể từ chối hỗ trợ với các lỗi liên quan thiết bị của khách hàng như không thể kết nối Internet, máy in không thể in hoặc bị lệch...

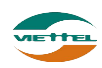

# III. GIỚI THIỆU CÁC CHỨC NĂNG

#### 1. Module Danh mục

| STT | Chức năng                  | Mô tả Đối tượn<br>dụng                                                                      |  |
|-----|----------------------------|---------------------------------------------------------------------------------------------|--|
| 1   | Mô hình tổ chức            | Tổ chức đơn vị doanh nghiệp. Quản lý nhân viên                                              |  |
| 2   | Quản lý khách<br>hàng      | Quản lý khách hàng của doanh nghiệp                                                         |  |
| 3   | Quản lý sản<br>phẩm        | Xem và tìm kiếm sản phẩm, thêm mới,<br>cập nhật thông tin, hình ảnh sản phẩm.               |  |
| 4   | Quản lý hình<br>ảnh        | Quản lý, xem hình ảnh của toàn bộ<br>nhân viên đã chụp của khách hàng.                      |  |
| 5   | Chương trình<br>khuyến mãi | Hỗ trợ người dùng khai báo các loại<br>chương trình khuyến mãi cho sản<br>phẩm công ty mình |  |
| 6   | Phân quyền bán<br>sản phẩm | Cho phép nhân viên bán hàng được quyền bán sản phẩm nào                                     |  |

#### 2. Module Giám sát

| STT | Chức năng                    | Mô tả                                                                                               | Đối tượng sử dụng |
|-----|------------------------------|----------------------------------------------------------------------------------------------------|-------------------|
| 1   | Giám sát                     | Quản lý lộ trình bán hàng hằng ngày<br>của nhân viên bán hàng. Xem vị trí<br>nhân viên, khách hàng. |                   |
| 2   | Theo dõi khắc<br>phục vấn đề | Danh sách vấn đề cho phép quản lý các<br>vấn đề được tạo ra giữa giám sát và<br>nhân viên.          |                   |
| 3   | Thiết lập tuyến              | Danh sách tuyến cho phép tạo mới<br>tuyến, khách hàng thuộc tuyến và gán<br>NVBH quản lý tuyến.     |                   |

# 3. Module Kế hoạch

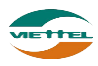

| STT | Chức năng                 | Mô tả Đối tượng sự                                                                     |  |
|-----|---------------------------|----------------------------------------------------------------------------------------|--|
| 1   | Lập kế hoạch tiêu<br>thụ  | Lên kế hoạch tiêu thụ cho tuyến bán<br>hàng tháng hiện tại hoặc các tháng tiếp<br>theo |  |
| 2   | Thiết lập chỉ tiêu<br>KPI | Thiếp lập chỉ tiêu KPI để đánh giá<br>nhân viên                                        |  |

#### 4. Module Báo cáo

| STT | Chức năng        | Mô tả                                                                                                 | Đối tượng sử dụng |
|-----|------------------|----------------------------------------------------------------------------------------------------|-------------------|
| 1   | Biểu đồ          | Thống kê doanh số, sản lượng, số<br>khách hàng phát sinh doanh số                                     |                   |
| 2   | Báo cáo giám sát | Xem báo cáo lộ trình, thời gian ghé<br>thăm khách hàng, kết quả đi tuyến<br>của NVBH                  |                   |
| 3   | Báo cáo doanh số | Xem báo cáo doanh số, thực hiện KPI,<br>các đơn hàng đem vềcủa nhân viên<br>trong thời gian tìm kiếm. |                   |
| 4   | Báo cáo kho      | Xem báo cáo tồn kho                                                                                   |                   |
| 5   | Báo cáo công nợ  | Xem báo cáo tình hình công nợ và<br>thanh toán của công ty                                            |                   |

# IV. HƯỚNG DẪN SỬ DỤNG CÁC CHỨC NĂNG

#### 1. Chức năng chung

#### 1.1. Đăng nhập

a. Mục đích, ý nghĩa:

Login hệ thống với tài khoản giám sát nhóm (do admin hệ thống cung cấp tài khoản). Chọn nhóm giám sát nếu giám sát phụ trách nhiều nhóm.

b. Các bước thực hiện

Bước 1: Vào đường link https://lite.dmsone.vn

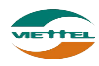

| Đăng nhập     |                | *                    |
|---------------|----------------|----------------------|
| Tên đăng nhập | Tên đăng nhập  |                      |
| Mật khẩu      | ******         |                      |
|               | Đổi mật khẩu   | Liên hệ đổi mật khẩu |
|               | Đă             | ing nhập             |
|               | Quên mật khẩu? |                      |
|               |                |                      |

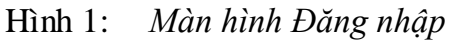

Bước 2: Nhập Tên đăng nhập, Mật khẩu đã được cung cấpBước 3: Chọn nút Đăng nhập để đăng nhập vào hệ thống

## 1.2. Chuyển đổi ngôn ngữ

a. Mục đích, ý nghĩa:

Cho phép sử dụng hệ thống với ngôn ngữ tiếng Anh hoặc tiếng Việt

b. Các bước thực hiện

**Bước 1**: Tại màn hình Đăng nhập, nhấn vào biểu tượng *d*ể dùng hệ thống với ngôn ngữ tiếng Việt

Hoặc: Nhấn vào biểu tượng dể đùng hệ thống với ngôn ngữ tiếng Anh

# 1.3. Đổi mật khẩu

a. Mục đích, ý nghĩa:

Sau khi được cấp mật khẩu mặc định, người dùng cần thay đổi mật khẩu để đảm bảo thông tin tài khoản công ty sẽ tiếp tục được bảo mật khỏi bị xâm nhập và mạo danh.

b. Các bước thực hiện

Bước 1: Vào màn hình Đăng nhập → Chọn Đổi mật khẩu

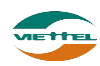

| Thay đổi mật khẩu |                                                       |  |
|-------------------|-------------------------------------------------------|--|
| Tên đăng nhập     | Tên đăng nhập                                         |  |
| Mật khẩu cũ       | ******** Nhấn vào khi nhập<br>(đầy đủ thông tin hợp ) |  |
| Mật khẩu mới      | lệ để đổi mật khẩu                                    |  |
| Gõ lại mật khẩu   | *****                                                 |  |
| Mã bào vệ         | 3399900 z                                             |  |
|                   | Đối mật khẩu                                          |  |
|                   |                                                       |  |

Hình 2: Màn hình Thay đổi mật khẩu

**Bước 2**: Điền thông tin Tên đăng nhập, Mật khẩu, Mật khẩu mới và Gõ lại mật khẩu mới để đổi mật khẩu. Sau khi đổi mật khẩu, tiến hành login lại để kiểm tra chắc chắn mật khẩu đã đổi đúng.

# 1.4. Quên mật khẩu

a. Mục đích, ý nghĩa:

Cho phép người dùng nhận lại mật khẩu mới khi quên mật khẩu đã đăng nhập trước đó.

b. Các bước thực hiện

Bước 1: Vào màn hình Đăng nhập → Chọn Quên mật khẩu

| RESET MẬT                   | KHẨU  | ×        |
|-----------------------------|-------|----------|
| Mã đăng nhập<br>Mã kiểm tra |       | 779874 : |
|                             | Reset | Bỏ qua   |

Hình 3: Màn hình Thay đổi mật khẩu

Bước 2: Điền thông tin Tên đăng nhập, Mã kiểm tra.

**Bước 3**: Nhấn nút Reset. Sau khi nhấn nút Reset, chương trình sẽ gửi tin nhắn mật khẩu mới vào số điện thoại đã nhập khi đăng ký tài khoản.

# 2. Chức năng hệ thống

# 2.1. Danh mục

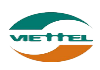

## 2.1.1. Mô hình tổ chức

Cho phép tìm kiếm, sửa thông tin và reset mật khẩu cho nhân viên trong nhóm bán hàng

#### 2.1.1.1. Tìm kiếm nhân viên

- a. Mục đích, ý nghĩa:
  Cho phép tìm kiếm nhân viên hiện có trong hệ thống
- b. Các bước thực hiện
  Bước 1: Sau khi đăng nhập với quyền GSBH của đơn vị, chọn menu Danh mục →
  Mô hình tổ chức
  Bước 2: Nhập điều kiện Mã/ Tên/ SĐT/ Địa chỉ nhân viên, Trạng thái
  Bước 3: Nhấn nút Tìm kiếm

| Danh | mục Mô hình tổ chức               |                               |           |            |            |   |   |  |  |  |  |  |  |
|------|-----------------------------------|-------------------------------|-----------|------------|------------|---|---|--|--|--|--|--|--|
| THÔN | HÔNG TIN TÌM KIẾM Từm kiếm cơ bản |                               |           |            |            |   |   |  |  |  |  |  |  |
|      | Nhân viên Mã/Tên/SĐT/Địa chỉ n    | hân viên Trạng thái Hoạt động |           |            |            |   |   |  |  |  |  |  |  |
|      | Chi Nhánh                         |                               |           |            |            |   |   |  |  |  |  |  |  |
|      |                                   |                               | Tìm kiếm  |            |            |   |   |  |  |  |  |  |  |
| DANH | I SÁCH NHÂN VIÊN                  |                               |           |            |            |   |   |  |  |  |  |  |  |
| STT  | Mã nhân viên                      | Tên nhân viên                 | Chức danh | Điện thoại | Trạng thái |   |   |  |  |  |  |  |  |
| 1    | GS01                              | Giám sát 01                   | Giám sát  |            | Hoạt động  | Ø | ۲ |  |  |  |  |  |  |
| 2    | NV01                              | Nhân viên 01                  | NVBH      |            | Hoạt động  | Ø | ۲ |  |  |  |  |  |  |
| 10   | 10 V H 4 Trang 1 của 1 V H Ô      |                               |           |            |            |   |   |  |  |  |  |  |  |

Hình 4: Màn hình Tìm kiếm nhân viên

#### 2.1.1.2. Sửa thông tin nhân viên

a. Mục đích, ý nghĩa:

Sửa thông tin nhân viên đã nhập chưa chính xác trước đó

b. Các bước thực hiện

**Bước 1**: Sau khi đăng nhập với quyền GSBH của đơn vị, chọn menu Danh mục → Mô hình tổ chức

**Bước 2**: Nhấn vào biểu tượng  $\square$  chỉnh sửa nhân viên tại màn hình danh sách nhân viên

**Bước 3**: Chỉnh sửa thông tin chưa chính xác của nhân viên tại màn hình Thông tin nhân viên

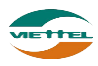

| anh mục Mô hình tổ | chức      |                 |             |
|--------------------|-----------|-----------------|-------------|
| HÔNG TIN NHÂN VIÊN |           |                 |             |
| Nhóm               | Nhóm 4    | Mã nhân viên    | GS01        |
| Mã đăng nhập       | ADVA_GS01 | Tên nhân viên   | Giám sát 01 |
| Giới tính          | Nam       | ▼ Số điện thoại |             |
| Địa chỉ            |           | Trạng thái      | Hoạt động   |
| Chi Nhánh          |           |                 |             |
|                    |           |                 |             |
| Chức danh          | GIAM_SAT  | ▼               |             |
| Quản lý            | NHAN VIEN |                 |             |

Lưu Quay lại

Hình 5: Màn hình Thông tin nhân viên

Bước 4: Nhấn nút Lưu để lưu thông tin nhân viên đã thay đổi

# 2.1.1.3. Reset mật khẩu

a. Mục đích, ý nghĩa:

Thực hiện chức năng Reset mật khẩu khi nhân viên quên mật khẩu đã cấp trước đó

b. Các bước thực hiện

**Bước 1**: Sau khi đăng nhập với quyền GSBH của đơn vị, chọn menu Danh mục → Mô hình tổ chức

Bước 2: Nhấn vào biểu tượng 🕑 reset nhân viên tại màn hình danh sách nhân viên

**Bước 3**: Nhấn vào nút Đồng ý tại cửa sổ xác nhận reset mật khẩu L**ưu ý**: Mật khẩu sau khi reset là 123456@dms

# 2.1.2. Quản lý khách hàng

Cho phép quản lý khách hàng của doanh nghiệp.

#### 2.1.2.1. Thêm mới khách hàng

a. Mục đích, ý nghĩa:

Thực hiện chức năng thêm mới khách hàng khi công ty phát sinh khách hàng mới (nếu số lượng khách hàng nhiều có thể dùng chức năng import khách hàng vào hệ thống, chức năng import khách hàng được mô tả ở phần Import khách hàng)

b. Các bước thực hiện
 Bước 1: Sau khi đăng nhập với quyền GSBH của đơn vị, chọn menu Danh mục →
 Quản lý khách hàng

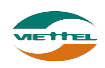

| HÔNG 1                    | TIN TÌN           | N KIÉM                         |                                                             |                                                     |                                  |                                            |         |                    |                       |                                      | <u>Tìm kiếm nâng cao</u>     |
|---------------------------|-------------------|--------------------------------|-------------------------------------------------------------|-----------------------------------------------------|----------------------------------|--------------------------------------------|---------|--------------------|-----------------------|--------------------------------------|------------------------------|
|                           | Loại              | i khách h                      | àng Tất cả                                                  | •                                                   | Trạng thái                       | Hoạt động                                  | •       | Nhân viên phụ trác | Mã, Tên , Sổ điện tho | ai                                   |                              |
|                           |                   | Mã                             | KH Mã KH                                                    |                                                     | Tên                              | Tên/SĐT                                    |         | Địa ci             | i Địa chỉ             |                                      |                              |
|                           | E                 | Đội bán h                      | àngTất cả                                                   | •                                                   |                                  |                                            |         |                    |                       |                                      |                              |
| ANH SZ                    | асн к             | насн н                         | ÀNG                                                         |                                                     |                                  |                                            | im kiem |                    |                       |                                      |                              |
| ANH SÁ                    | ÁCH K<br>Vị trí k | HÁCH H.<br>hách hài            | ÀNG<br>Chọn thao tác                                        | Tên bi de                                           |                                  |                                            | im kiem | Diashi             | Dife thesi            | Trans th éi                          |                              |
| ANH SÁ<br>Xem<br>STT      | ÁCH K<br>Vị trí k | HÁCH H.<br>hách hài            | ÀNG<br>Chọn thao tác<br>Mã khách hàng                       | Tên kháci                                           | ch hàng Loạ                      | ai khách hàng                              |         | Địa chỉ            | Điện thoại            | Trạng thái                           | Nhân viên pi                 |
| ANH SÁ<br>Xem<br>STT<br>1 | ÁCH K<br>Vị trí k | HÁCH H.<br>hách hài<br>Ro<br>V | ÂNG<br>Chọn thao tác<br>Mã khách hàng<br>V_KH_01            | Tên khác<br>Dương Minh Trang                        | ch hàng Lo<br>Khách h            | ai khách hàng<br>àng cao cấp               | TP HCM  | Địa chỉ            | Điện thoại            | Trạng thái<br>Hoạt động              | Nhân viên pi<br>Nhân viên 01 |
| Xem<br>STT<br>1<br>2      | ÁCH K<br>vị trí k | HÁCH H<br>hách hài<br>R<br>M   | ANG<br>Chọn thao tác<br>Mã khách hàng<br>V_KH_01<br>V_KH_08 | Tên kháci<br>Dương Minh Trang<br>Trịnh Thị Kim Thoa | ch hàng Lo<br>Khách h<br>Khách h | i khách hàng<br>àng cao cấp<br>àng cao cấp | TP HCM  | Địa chỉ            | Điện thoại            | Trạng thái<br>Hoạt động<br>Hoạt động | Nhân viên<br>Nhân viên       |

Hình 6: Màn hình Quản lý khách hàng

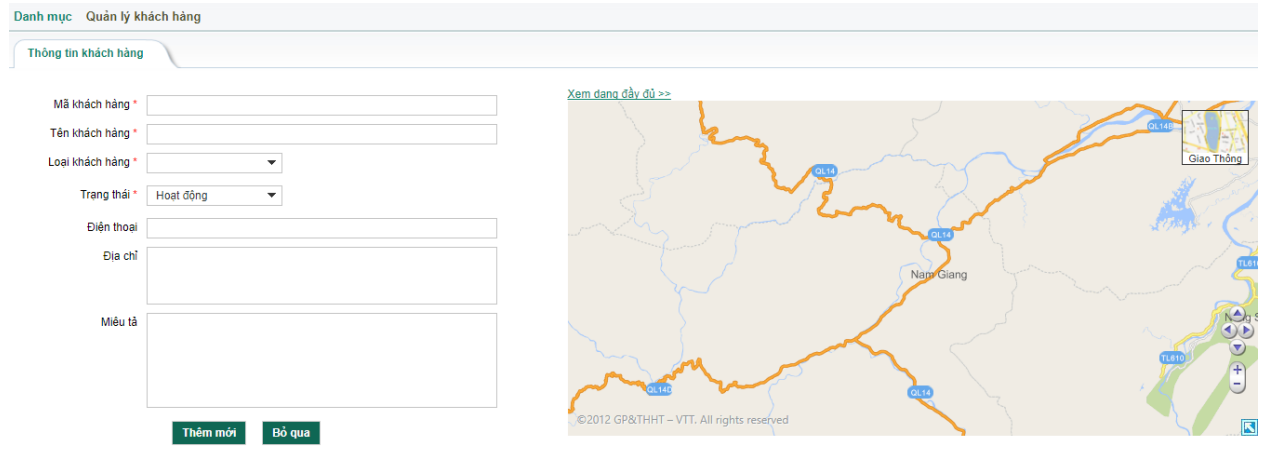

Hình 19: Màn hình Thêm mới khách hàng

Lưu ý: Để chọn Loại khách hàng, người dùng cần phải thêm mới Loại khách hàng trước

**Bước 4:** Sau khi lưu dữ liệu khách hàng thành công, sẽ có thêm một tab "Thuộc tính khách hàng" xuất hiện để người dùng điền thông tin cho các thuộc tính mở rộng của khách hàng

| Danh mục Quản lý khách | Danh mục Quản lý khách hàng |      |                |  |  |  |  |  |  |  |
|------------------------|-----------------------------|------|----------------|--|--|--|--|--|--|--|
| Thông tin khách hàng   | Thuộc tính khách hàng       |      |                |  |  |  |  |  |  |  |
| THUỘC TÍNH MỞ RỘNG     |                             |      |                |  |  |  |  |  |  |  |
| CMND                   | 123456789                   | Tinh | Chọn giá trị ▼ |  |  |  |  |  |  |  |
|                        |                             | Cậ   | p nhật         |  |  |  |  |  |  |  |

Hình 7: Màn hình Thuộc tính khách hàng

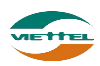

## 2.1.2.2. Sửa thông tin khách hàng

- *A*, *M*µ*c* đích, ý nghĩa:
   Thực hiện chức năng sửa thông tin khách hàng khi thông tin khách hàng chưa chính xác
- b. Các bước thực hiện

**Bước 1**: Sau khi đăng nhập với quyền GSBH của đơn vị, chọn menu Danh mục  $\rightarrow$  Quản lý khách hàng

Bước 2: Nhấn vào biểu tượng sửa thông tin khách tại danh sách khách hàng
Bước 3: Chỉnh sửa lại thông tin chưa chính xác tại màn hình Thông tin nhân viên
Bước 4: Nhấn nút Lưu để lưu thay đổi thông tin khách hàng

# 2.1.2.3. Xem vị trí khách hàng

a. Mục đích, ý nghĩa:

Xem chính xác vị trí của khách trên bản đồ

b. Các bước thực hiện

**Bước 1**: Sau khi đăng nhập với quyền GSBH của đơn vị, chọn menu Danh mục  $\rightarrow$  Quản lý khách hàng

**Bước 2**: Nhấn vào nút Xem vị trí khách hàng tại Danh sách khách hàng để xem vị trí của khách hàng trên bản đồ

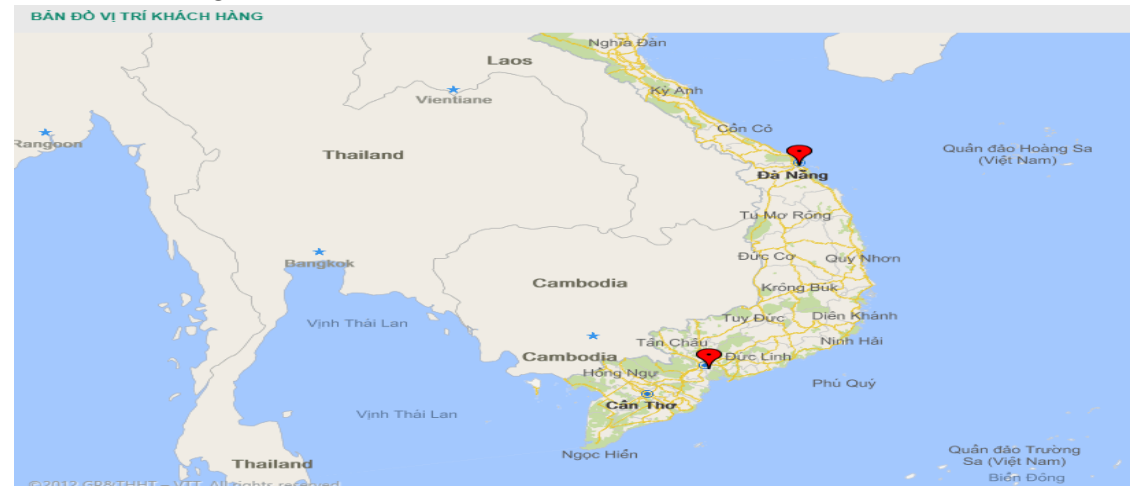

Hình 8: Màn hình xem vị trí của khách hàng

# 2.1.2.4. Chọn thao tác

a. Mục đích, ý nghĩa:

Để thực hiện các thao tác: Hoạt động, Tạm ngưng, Xóa vị trí khách hàng, Cập nhật Loại khách hàng cho 1 hoặc nhiều khách hàng cùng lúc trong danh sách.

b. Các bước thực hiện
 Bước 1: Sau khi đăng nhập với quyền GSBH của đơn vị, chọn menu Danh mục →
 Quản lý khách hàng

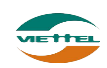

**Bước 2**: Tick chọn 1 hoặc nhiều khách hàng muốn thực hiện cập nhật trạng thái thành Hoạt động

**Bước 3**: Nhấn vào nút Chọn thao tác để tại Danh sách khách hàng **Bước 4**: Nhấn chọn menu Hoạt động

| Danh mục Quản lý khách   | h hàng                                     |               |                |       |
|--------------------------|--------------------------------------------|---------------|----------------|-------|
| THÔNG TIN TÌM KIẾM       |                                            |               |                |       |
| Loại khách hàng          | Tất cả 🗸                                   | Trạng thái    | Hoạt động      | •     |
| Mã KH                    | Mã KH                                      | Tên           | Tên/SĐT        |       |
| Đội bán hàng             | •                                          | ]             |                |       |
|                          |                                            | -             | Tim ki         | êm    |
| DANH SÁCH KHÁCH HÀNG     |                                            |               |                |       |
| Xem vị trí khách hàng    | Chọn thao tác                              |               |                |       |
| STT 🔲 Hoạt động          | g Tên k                                    | hách hàng Loạ | i khách hàng   | Địa c |
| 1 I Tạm ngươ             | ng Dương Minh Tra                          | ng Khách hả   | ing cao cấp TP | HCM   |
| 2 Xóa vị trí<br>Cập nhật | khách hàng Bùi Duy Hùng<br>Loại khách hàng | Khách hà      | ng cao cấp Đà  | Nẫng  |

Hình 9: *Màn hình xem vị trí của khách hàng* **Bước 5:** Nhấn vào nút Đồng ý tại cửa sổ xác nhận

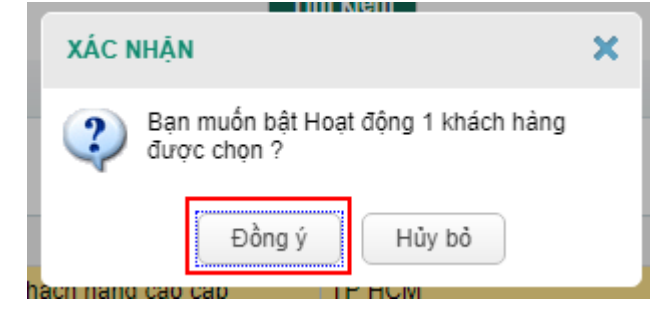

Hình 10: Cửa sổ xác nhận thực hiện thao tác

Bước 6: Thực hiện lại bước 2 đến bước 5 cho các thao tác còn lại (nếu cần)

# 2.1.2.5. Tìm kiếm khách hàng

- *A*, *M*µ*c* đích, ý nghĩa:
   Cho phép tìm kiếm khách hàng hiện có trong hệ thống
- b. Các bước thực hiện
   Bước 1: Sau khi đăng nhập với quyền GSBH của đơn vị, chọn menu Danh mục →
   Quản lý khách hàng

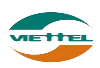

Bước 2: Nhập các điều kiện tìm kiếm: Loại khách hàng, Mã KH, Đội bán hàng, Trạng thái, Tên, Nhân viên phụ trách, Địa chỉBước 3: Nhấn nút Tìm kiếm

| THÔNG                | τιν τίν                | I KIÉM                                                                                                    |                                                                            |                                                           |                              |                                            |                   |                                                                                                    |                     |                                                       | <u>Tìm kiếm nâng cao</u>                                            |
|----------------------|------------------------|----------------------------------------------------------------------------------------------------|----------------------------------------------------------------------------|-----------------------------------------------------------|------------------------------|--------------------------------------------|-------------------|----------------------------------------------------------------------------------------------------|---------------------|-------------------------------------------------------|---------------------------------------------------------------------|
|                      | Loại                   | khách hà                                                                                                    | 9 Tất cả                                                                   | •                                                         | Trạng thái                   | Hoạt động                                  | •                 | <ul> <li>Nhân viên phụ trách</li> </ul>                                                                                                    | Mã, Tên , Số điện t | noại                                                  |                                                                     |
|                      |                        | Mã k                                                                                                    | H Mã KH                                                                    |                                                           | Tên                          | Tên/SĐT                                    |                   | Địa chỉ                                                                                                    | Địa chỉ             |                                                       |                                                                     |
|                      | Ð                      | ội bán hà                                                                                                    | Ig                                                                         | •                                                         |                              |                                            |                   |                                                                                                    |                     |                                                       |                                                                     |
|                      |                        |                                                                                                    |                                                                            |                                                           |                              |                                            | Tìm kiếm          |                                                                                                    |                     |                                                       |                                                                     |
|                      |                        |                                                                                                    |                                                                            |                                                           |                              |                                            |                   |                                                                                                    |                     |                                                       |                                                                     |
|                      | A CHUR                 | uá cu u à                                                                                                    | 10                                                                         |                                                           |                              |                                            |                   |                                                                                                    |                     |                                                       |                                                                     |
| DANH S               | SÁCH KI                | HÁCH HÀ                                                                                                    | ١G                                                                         | 1                                                         |                              |                                            |                   |                                                                                                    |                     |                                                       |                                                                     |
| DANH S<br>Xem        | SÁCH KI                | HÁCH HÀ<br>hách hàng                                                                                                    | NG<br>Chọn thao tác                                                        | 1                                                         |                              |                                            |                   |                                                                                                    |                     |                                                       |                                                                     |
| Xem                  | SÁCH KH<br>n vị trí kh | HÁCH HÀ<br>hách hàng<br>B                                                                                                    | NG<br>Chọn thao tác<br>Mã khách hàng                                       | Tên khách hàng                                            | Loại                         | i khách hàng                               |                   | Địa chỉ                                                                                                    | Điện thoại          | Trạng thái                                            | Nhân viên phụ trá                                                   |
| Xem<br>STT           | SÁCH KH                | HÁCH HÀ<br>hách hàng<br>IS<br>IS                                                                                                    | NG<br>Chọn thao tác<br>Mã khách hàng<br>V_KH_01                            | Tên khách hàng<br>Dương Minh Trang                        | Loại<br>Khách hà             | i khách hàng<br>ing cao cấp                | TP HCM            | Địa chỉ                                                                                                    | Điện thoại          | Trạng thái<br>Hoạt động                               | Nhân viên phụ trá                                                   |
| Xem<br>STT<br>1<br>2 | SÁCH KH                | HÁCH HÀ<br>hách hàng<br>R<br>M<br>M                                                                                                    | NG<br>Chọn thao tác<br>Mã khách hàng<br>V_KH_01<br>V_KH_02                 | Tên khách hàng<br>Dương Minh Trang<br>Bùi Duy Hùng        | Loại<br>Khách hà<br>Khách hà | i khách hàng<br>ing cao cấp<br>ing cao cấp | TP HCM<br>Đà Nẵng | Địa chỉ                                                                                                    | Điện thoại          | Trạng thái<br>Hoạt động<br>Hoạt động                  | Nhân viên phụ trá                                                   |
| Xem<br>STT<br>1<br>2 | SÁCH KH                | HÁCH HÀ<br>hách hàng<br>Ro<br>A                                                                                                    | MG<br>Chọn thao tác<br>Mã khách hàng<br>V_KH_01<br>V_KH_02                 | Tến khách hàng<br>Dương Minh Trang<br>Bùi Duy Hùng        | Loại<br>Khách hà<br>Khách hà | i khách hàng<br>ing cao cấp<br>ing cao cấp | TP HCM<br>Đà Nẵng | Địa chỉ                                                                                                    | Điện thoại          | Trạng thái<br>Hoạt động<br>Hoạt động                  | Nhân viên phụ trá                                                   |
| Xem<br>STT<br>1<br>2 | SÁCH KH                | HÁCH HÀ<br>hách hàng<br>Mach hàng<br>Mach hàn | NG<br>Chọn thao tác<br>Mã khách hàng<br>V_KH_01<br>V_KH_02<br>ng 1 của 1 ) | Tên khách hàng<br>Dương Minh Trang<br>Bửi Duy Hùng<br>H Ö | Loạ<br>Khách hà<br>Khách hà  | i khách hàng<br>ing cao cấp<br>ing cao cấp | TP HCM<br>Đà Nẵng | Địa chỉ dia chỉ dia c | Điện thoại          | Trạng thái<br>Hoạt động<br>Hoạt động                  | Nhân viên phụ tra<br>Nhân viên phụ tra<br>Nhân 2 của 2 dòng         |
| Xem<br>STT<br>1<br>2 | SÁCH KH                | HÁCH HÀ<br>hách hàng<br>P<br>P<br>Tra                                                                                                    | NG<br>Chọn thao tác<br>Mã khách hàng<br>V_KH_01<br>V_KH_02<br>ng 1 của 1   | Tên khách hàng<br>Dương Minh Trang<br>Bùi Duy Hùng<br>M Ô | Loạ<br>Khách hả<br>Khách hả  | i khách hàng<br>ing cao cấp<br>ing cao cấp | TP HCM<br>Đà Nẵng | Địa chỉ dia chỉ dia c | Điện thoại          | Trạng thái<br>Hoạt động<br>Hoạt động<br>Xhách hàng đã | Nhân viên phụ trơ<br>Mhân 2 của 2 dòng<br>chấm vị trí/Tông số : 2/2 |

Hình 11: Màn hình Tìm kiếm khách hàng

#### 2.1.2.6. Xuất danh sách khách hàng ra file excel

a. Mục đích, ý nghĩa:

Cho phép xuất kết quả tìm kiếm khách hàng thành file định dạng excel

b. Các bước thực hiện

**Bước 1**: Sau khi đăng nhập với quyền GSBH của đơn vị, chọn menu Danh mục  $\rightarrow$  Quản lý khách hàng

Bước 2: Nhấn nhấn vào nút Xuất ra File tại màn hình Quản lý khách hàng

**Bước 3:** Nhấn nút Dồng ý tại cửa sổ xác nhận xuất danh sách khách hàng ra file excel

| ST | г іркн  | MÃ KH   | TÊN KH           | LOẠI KH            | ĐỊA CHỈ | VĨ ĐỌ     | KINH ĐỘ    | PHONE |        |
|----|---------|---------|------------------|--------------------|---------|-----------|------------|-------|--------|
| 1  | 1359677 | V_KH_01 | Dương Minh Trang | Khách hàng cao cấp | TP HCM  | 10.686346 | 106.748505 |       | Hoạt ( |
| 2  | 1359679 | V_KH_02 | Bùi Duy Hùng     | Khách hàng cao cấp | Đà Nẵng | 15.994116 | 108.20557  |       | Hoạt d |
|    |         |         |                  |                    |         |           |            |       |        |
|    |         |         |                  |                    |         |           |            |       |        |
|    |         |         | 1                |                    | I       |           |            | 1     | 1      |

Hình 12: File xuất danh sách khách hàng

#### 2.1.2.7. Import khách hàng

a. Mục đích, ý nghĩa:

Khi danh sách khách hàng cần phải nhập vào hệ thống nhiều, người dùng có thể dùng chức năng import khách hàng bằng file để giảm thời gian nhập tay.

b. Các bước thực hiện

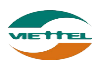

**Bước 1**: Sau khi đăng nhập với quyền GSBH của đơn vị, chọn menu Danh mục  $\rightarrow$  Quản lý khách hàng

Bước 2: Nhấn vào (1) tại màn hình Quản lý khách hàng để tải file mẫu

| Danh mi | ic C     | Quản lý    | khách hàng        |                  |            |            |          |                      |                     |               |                           |
|---------|----------|------------|-------------------|------------------|------------|------------|----------|----------------------|---------------------|---------------|---------------------------|
| THÔNG   | τιν τί   | м кіÉМ     |                   |                  |            |            |          |                      |                     |               | <u>Tìm kiếm nâng cao</u>  |
|         | Loạ      | ai khách l | hàng Tất cả       | -                | Trạng thái | Hoạt động  | •        | Nhân viên phụ trác   | Mã, Tên , Số điện t | hoại          |                           |
|         |          | M          | ã KH Mã KH        |                  | Tên        | Tên/SĐT    |          | Địa ch               | i Địa chỉ           |               |                           |
|         | ł        | Đội bán l  | hàng              | •                |            |            |          |                      |                     |               |                           |
|         |          |            |                   |                  |            |            | Tìm kiếm |                      |                     |               |                           |
| DANH S  | АСН К    | (насн н    | łÀNG              |                  |            |            |          |                      |                     |               |                           |
| Xem     | vị trí k | chách hà   | ing Chọn thao tác |                  |            |            |          |                      |                     |               |                           |
| STT     |          | P          | Mã khách hàng     | Tên khách hàng   | Loại       | khách hàng |          | Địa chỉ              | Điện thoại          | Trạng thái    | Nhân viên phụ trá         |
| 1       |          |            | V_KH_01           | Dương Minh Trang | Khách hà   | ng cao cấp | TP HCM   |                      |                     | Hoạt động     |                           |
| 2       |          |            | V_KH_02           | Bùi Duy Hùng     | Khách hà   | ng cao cấp | Đà Nẵng  |                      |                     | Hoạt động     |                           |
|         |          |            |                   |                  |            |            |          |                      | •                   |               | •                         |
| 10 🔻    |          |            | Trang 1 🛛 của 1 🜗 | N Ó              |            |            |          |                      |                     | :             | Kem 1 đến 2 của 2 dòng    |
|         |          |            |                   |                  |            |            |          |                      |                     | Khách hàng đã | chấm vị trí/Tổng số : 2/2 |
|         |          |            |                   |                  |            |            |          | 1                    | 2                   | 3             |                           |
|         |          |            |                   |                  |            |            |          | 土 Tài mẫu file Excel |                     | Nhập ti       | r file Xuất ra File       |

**Bước 3:** Mở file mẫu, chọn chế độ Enable Content trong file nhập, nhập dữ liệu vào các ô có màu đỏ (ô màu xanh có thể nhập hoặc bỏ trống). Lưu file lại.

|  | LOẠI KH | ĐỊA CHI | ۷Ĩ |
|--|---------|---------|----|
|  |         |         |    |
|  |         |         |    |

Hình 13: Màn hình file nhập khách hàng

Bước 4: Nhấn vào (2) để chọn file đẩy lên hệ thống

Bước 5: Nhấn vào (3) để đẩy dữ liệu file nhập vào danh sách khách hàng

**Bước 6:** Màn hình sẽ hiển thị thông báo có bao nhiêu bản ghi nhập thành công hoặc thất bại

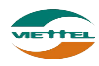

| STT  |                     | 6                                | Mã khách hàng                                           | Tên khách hàng                                | Loại khách hàng    | Địa chi                |   |
|------|---------------------|----------------------------------|---------------------------------------------------------|-----------------------------------------------|--------------------|------------------------|---|
| 1    |                     | 1                                | V_KH_01                                                 | Durong Minh Trang                             | Khách hàng cao cấp | TP HCM                 |   |
| 2    |                     | 1                                | V_KH_02                                                 | Bùi Duy Hùng                                  | Khách hàng cao cấp | Đà Nẵng                |   |
| 3    |                     | 1                                | V_KH_03                                                 | Nguyễn Minh Thảo                              | Khách hàng cao cấp |                        |   |
| 4    |                     | 1                                | V_KH_04                                                 | Nguyễn Văn Minh                               | Khách hàng cao cấp |                        |   |
| 5    | 8                   | 1                                | V_KH_05                                                 | Phạm Thị Kim Lễ                               | Khách hàng cao cấp |                        |   |
| 6    |                     | 1                                | V_KH_06                                                 | Trần Thanh Chính                              | Khách hàng cao cấp |                        |   |
| 7    |                     | 1                                | V_KH_07                                                 | Nguyễn Thị Hồng Nhung                         | Khách hàng cao cấp |                        |   |
| 8    |                     | 1                                | V_KH_08                                                 | Trinh Thị Kim Thoa                            | Khách hàng cao cấp |                        |   |
| 9    |                     | 1                                | V_KH_09                                                 | Phạm Thị Kim Anh                              | Khách hàng cao cấp |                        |   |
| 10   | 8                   | 1                                | V_KH_10                                                 | Lê Bich Khuê                                  | Khách hàng cao cấp |                        |   |
|      |                     |                                  |                                                         |                                               |                    |                        | 4 |
| 10 • | - H                 | 4                                | Trang 1 của 3 🕨                                         | H O                                           |                    |                        |   |
|      | The<br>khác<br>thối | òng bả<br>hàng<br>ng thản<br>thi | o số bản ghi<br>đã đầy vào hệ<br>ih công hoặc<br>it bai | Nhắn vào link này đ<br>file chi tiết lỗi về n | ế tải<br>máy       | 1 This man the Council |   |

**Bước 7:** Nhấn vào Xem chi tiết lỗi để tải file chi tiết lỗi, sửa lại nội dung khách hàng hợp lệ. Thực hiện lại từ bước 4 để nhập khách hàng vào hệ thống

## 2.1.3. Quản lý sản phẩm

Cho phép quản lý sản phẩm của doanh nghiệp.

# 2.1.3.1. Tìm kiếm sản phẩm

- a. Mục đích, ý nghĩa:
  Cho phép tìm kiếm sản phẩm hiện có trong hệ thống
- b. Các bước thực hiện

**Bước 1**: Sau khi đăng nhập với quyền GSBH của đơn vị, chọn menu Danh mục → Quản lý sản phẩm

Bước 2: Nhập các điều kiện tìm kiếm: Mã SP, Tên SP, Ngành hàng, Trạng tháiBước 3: Nhấn nút Tìm kiếm

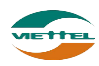

#### Trang 20

| DMS One          | DANH MỤC      | GIÁM SÁT   | KÉ HOẠCH | кно | hệ thống   | BÁO CÁO | SMS              |                  |
|------------------|---------------|------------|----------|-----|------------|---------|------------------|------------------|
| Danh mục Quản    | lý sản phẩm   |            |          |     |            |         |                  |                  |
| THÔNG TIN TÌM KI | M             |            |          |     |            |         |                  |                  |
| Mã :             | 6P            |            | Tên SP   |     |            |         | Ngành hàng C     | họn ngành hàng 🔻 |
| Trạng ti         | iái Hoạt động | •          |          |     |            |         |                  |                  |
|                  |               |            |          |     | Tìm        | ı kiếm  |                  |                  |
| DANH SÁCH SẢN F  | нÅм           |            |          |     |            |         |                  |                  |
| STT Mã sản       | phẩm          | Tên        | sản phẩm |     | Ngành hàng | т       | rọng lượng(Kg)   | Dung tích(lít)   |
| 1 HAT            | Hạt c         | lưa loại 1 |          |     |            |         |                  |                  |
| 10 🔻 📢 🖪         | Trang 1 của 1 | ▶ H Ŏ      |          |     |            |         |                  |                  |
|                  |               |            |          |     |            |         | 🛃 Tải mẫu file l | Excel            |

Hình 14: Màn hình Tìm kiếm sản phẩm

#### 2.1.3.2. Xem thông tin sản phẩm

a. Mục đích, ý nghĩa:

Xem thông tin, hình ảnh, thuộc tính của sản phẩm

b. Các bước thực hiện

**Bước 1**: Sau khi đăng nhập với quyền GSBH của đơn vị, chọn menu Danh mục → Quản lý sản phẩm

| TH                                                                          | rhông tin tìm kiếm <u>Tim kiếm dâng cao</u> |                |            |                 |                |            |                  |  |  |  |  |  |
|-----------------------------------------------------------------------------|---------------------------------------------|----------------|------------|-----------------|----------------|------------|------------------|--|--|--|--|--|
| Mã SP Tén SP Ngành hàng Chọn ngành hàng T<br>Trạng thái Hoạt đồng Trìn kiểm |                                             |                |            |                 |                |            |                  |  |  |  |  |  |
| DA                                                                          | Tìm kiếm<br>DANH SÁCH SẢN PHẨM              |                |            |                 |                |            |                  |  |  |  |  |  |
| ST                                                                          | r Mã sản phẩm                               | Tên sản phẩm   | Ngành hàng | Trọng lượng(Kg) | Dung tích(lít) | Trạng thái |                  |  |  |  |  |  |
| 1                                                                           | HAT                                         | Hạt dựa loại 1 |            |                 |                | Hoạt động  | Q                |  |  |  |  |  |
| 2                                                                           | HAT2                                        | Hạt điều       |            |                 |                | Hoạt động  | Q                |  |  |  |  |  |
| 3                                                                           | HAT3                                        | Hạt dẻ         |            |                 |                | Hoạt động  | Q                |  |  |  |  |  |
| 4                                                                           | HAT4                                        | Hạt bí         |            |                 |                | Hoạt động  | Q                |  |  |  |  |  |
| 5                                                                           | HAT5                                        | Hạt dưa loại 2 |            |                 |                | Hoạt động  | Q                |  |  |  |  |  |
| 6                                                                           | HAT6                                        | Hạt đậu nành   |            |                 |                | Hoạt động  | Q                |  |  |  |  |  |
| 7                                                                           | HAT7                                        | Hạt đậu xanh   |            |                 |                | Hoạt động  | Q                |  |  |  |  |  |
| 8                                                                           | HAT8                                        | Hạt đậu đen    |            |                 |                | Hoạt động  | Q                |  |  |  |  |  |
| 9                                                                           | HAT9                                        | Hạt đậu đỏ     |            |                 |                | Hoạt động  | Q                |  |  |  |  |  |
| 1                                                                           | 0 🔻 📢 📢 Trang 1 🗠                           | ủa 1 🕨 🕅 🔿     |            |                 |                | Xem 1      | đến 9 của 9 dòng |  |  |  |  |  |

Hình 15: Màn hình Quản lý sản phẩm

**Bước 2**: Nhấn vào biểu tượng **Q** tại danh sách sản phẩm để xem thông tin sản phẩm

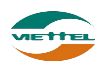

| Dani | Danh mục Quản lý sản phẩm                               |               |          |                              |                      |                     |               |   |  |  |  |  |
|------|---------------------------------------------------------|---------------|----------|------------------------------|----------------------|---------------------|---------------|---|--|--|--|--|
| Th   | Thông tin sản phẩm Hình ảnh sản phẩm Thuộc tính mở rộng |               |          |                              |                      |                     |               |   |  |  |  |  |
| THÔ  | THÔNG TIN SẢN PHẨM                                      |               |          |                              |                      |                     |               |   |  |  |  |  |
| ľ    | Mã SP*                                                  | HAT           |          | Tên SP*                      | Hạt dựa loại 1       |                     |               |   |  |  |  |  |
|      | Nhãn hàng                                               | Không sử dụng | •        | Ngành hàng                   | Không sử dụng 🔻      | Ngành hàng con      | Không sử dụng | • |  |  |  |  |
| ŧ    | DVT lė*                                                 | Kg            | •        | ĐVT chẫn*                    | Kg 🔻                 | Quy cách*           | 10            |   |  |  |  |  |
| 1    | Trọng lượng (kg)                                        |               |          | Tổng TL(kg)                  |                      | Dung tích (lít)     |               |   |  |  |  |  |
| 1    | Hương vị                                                | Không sử dụng | •        | Đóng gói                     | Không sử dụng 🔻      | Trạng thái*         | Hoạt động     | • |  |  |  |  |
| 1    | Thời hạn SD                                             | 90 ngày 🔻     |          | VAT                          |                      |                     |               |   |  |  |  |  |
| DAN  | H SÁCH GIÁ SÁN PHẨM                                     |               |          |                              |                      |                     |               |   |  |  |  |  |
| STT  | Giá lẻ                                                  | G             | iá thùng | Áp dự                        | ing cho đối tượng    | Từ ngày             | Đến ngày      |   |  |  |  |  |
| 1    | 100,000                                                 | 1             | ,000,000 | Công ty quy định nhà phân ph | ối bán ra thị trường | 20/01/2018 14:30:44 |               | Q |  |  |  |  |
| 2    |                                                         |               |          | Khách hàng cao cấp           |                      |                     |               | Q |  |  |  |  |

Hình 16: Màn hình Thông tin sản phẩm

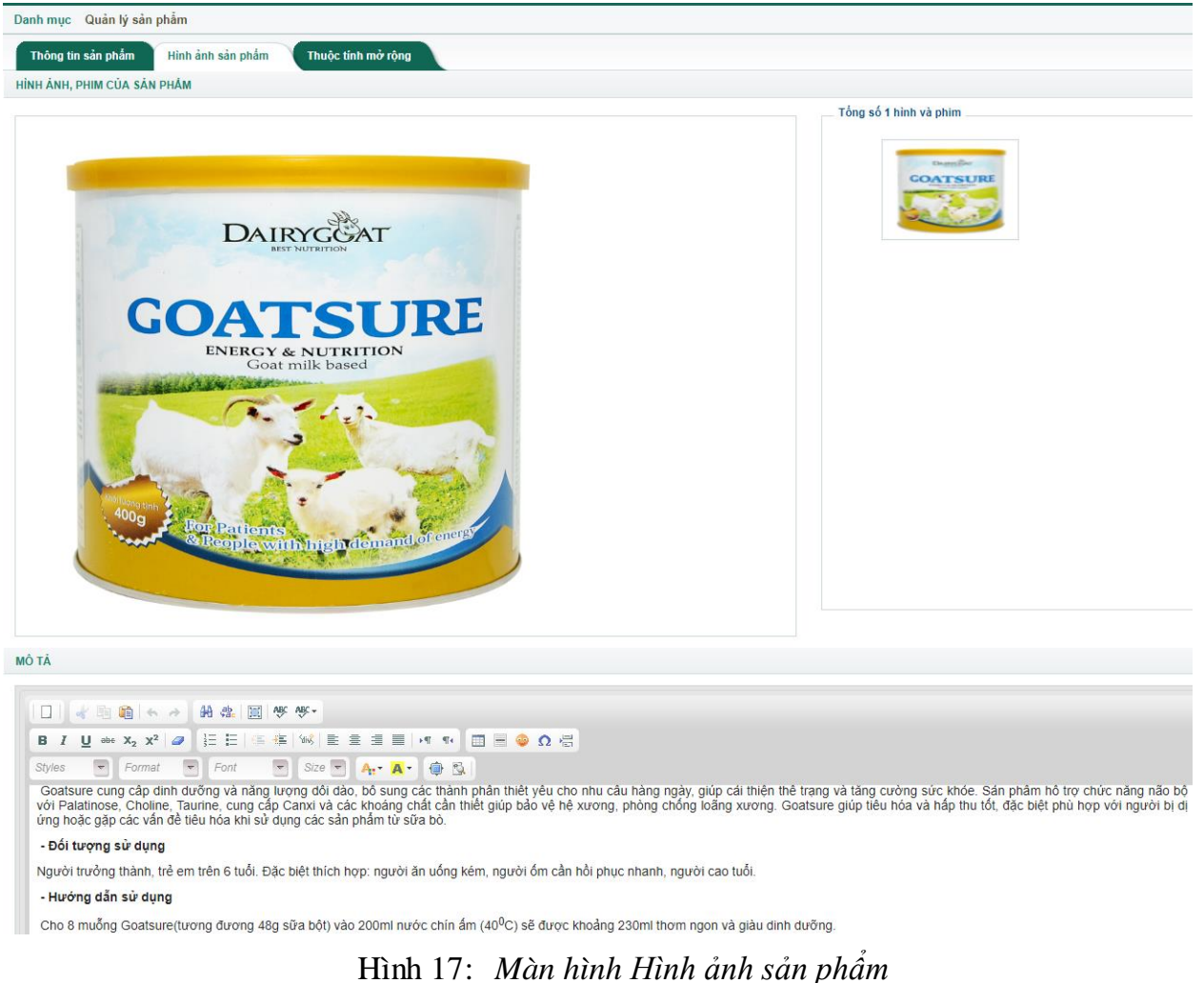

Bước 4: Nhấn chọn Tab Hình ảnh sản phẩm

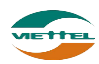

| Danh mục Quản lý sản phẩm |                  |                    |              |      |  |  |  |  |  |  |
|---------------------------|------------------|--------------------|--------------|------|--|--|--|--|--|--|
| Thông tin sản phẩm 💙 Hì   | ình ảnh sản phẩm | Thuộc tính mở rộng |              |      |  |  |  |  |  |  |
| THUỘC TÍNH MỞ RỘNG        |                  |                    |              |      |  |  |  |  |  |  |
| Màu sắc                   |                  | •                  | Nơi cung cấp |      |  |  |  |  |  |  |
| Nơi sản xuất              |                  |                    |              |      |  |  |  |  |  |  |
|                           |                  |                    | Cân          | nhật |  |  |  |  |  |  |

Hình 18: Màn hình Thuộc tính mở rộng

#### 2.1.3.3. Xuất danh sách sản phẩm ra file excel

a. Mục đích, ý nghĩa:

Cho phép xuất kết quả tìm kiếm sản phẩm thành file định dạng excel

b. Các bước thực hiện

**Bước 1**: Sau khi đăng nhập với quyền GSBH của đơn vị, chọn menu Danh mục  $\rightarrow$  Quản lý sản phẩm

 Bước 2: Nhấn nhấn vào nút
 Xuất ra File
 tại màn hình Quản lý sản phẩm

 Bước 3: Nhấn nút
 Đồng ý
 tại cửa sổ xác nhận xuất danh sách sản phẩm ra file

| STT |        | Mã SP | Tên SP         | Trạng thái | ĐVT lẻ | ĐVT chẵn | Quy cách | Giá lẻ | Giá thùng | VAT | Đóng gói |
|-----|--------|-------|----------------|------------|--------|----------|----------|--------|-----------|-----|----------|
| 1   | 158821 | HAT   | Hạt dưa loại 1 | Hoạt động  | Kg     | Kg       | 10       | 0      | 0         | 0   | I        |
|     |        |       |                |            |        |          |          |        |           |     |          |
|     |        |       |                |            |        |          |          |        |           |     |          |
|     |        |       |                |            |        |          |          |        |           |     |          |

Hình 19: File xuất danh sách sản phẩm

#### 2.1.4. Quản lý hình ảnh

a. Mục đích, ý nghĩa:

Quản lý, xem hình ảnh của toàn bộ nhân viên đã chụp của khách hàng.

b. Các bước thực hiện

**Bước 1**: Sau khi đăng nhập với quyền GSBH của đơn vị, chọn menu Danh mục  $\rightarrow$  Quản lý hình ảnh

**Bước 2:** Điền thông tin vào phần Thông tin tìm kiếm trên màn hình quản lý hình ảnh, nhấn **Tìm kiếm** để thực hiện tìm kiếm hình ảnh.

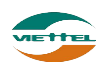

| Nhôm bản hàng  | Chon nhóm bán hàn  | 9 | Người chup | Chon người chup   |            | Danh sách Album | Chon Album |             |              |
|----------------|--------------------|---|------------|-------------------|------------|-----------------|------------|-------------|--------------|
| oal khách háng | Tắt cá             | * | Khách hàng | Mà KH(F9)         |            |                 |            | Nhin vio d  | ế hiển thị l |
| Từ ngày        | 01/01/2018         | 1 | Đến ngây   | 20/01/2018        |            |                 |            | anh theo nh | om, theo a   |
|                |                    |   |            | Tim sal           | m Tái abur |                 |            |             | 1            |
|                |                    |   |            | - Hard Contractor |            |                 |            | Theo khich  | -            |
| 2926 KHÁCH HÌ  | ANG DĂ CHUP ÁNH )  |   |            |                   |            |                 |            | hàng        |              |
| 2926 KOUÁCH HÚ | Ама ай снур Амн у  |   |            | r I               |            |                 |            | hing        |              |
| 2526 KOACH N   | Анд ой снур Анн у  |   |            |                   |            | 1               |            | hing        | NG C         |
| 2828 KOOLCH HU | ANG DĂ CHIP ANH )  |   |            |                   |            |                 |            |             |              |
| 2928 104ÅCH H  | And DA CHIEP ANH ) |   |            |                   |            |                 |            |             | G            |

#### Hình 20: Màn hình Quản lý hình ảnh

Để nhập thông tin Khách hàng, có thể nhấn F9 để hiển thị cửa sổ danh sách khách hàng. Nhấn Chọn ở dòng có tên Khách hàng cần chọn

|     | Mã KH       |                 | Tên KH                                                                   | Tìm kiêm  |
|-----|-------------|-----------------|--------------------------------------------------------------------------|-----------|
| κÉΊ | ΓQUẢ TÌM KI | ÉМ              | Nhấn vào để chọn<br>khách hàng                                           |           |
| STT | Мã КН       | Tên KH          | Địa chỉ                                                                  | Chọn      |
| 1   | AGG20002    | Vạn Phát        | Số 16 Nguyễn Hữu Cảnh, Thị trấn An Phú, Huyện<br>An Phú, Tỉnh An Giang   | Chọn      |
| 2   | AGG20003    | Kim Sơn         | Phan Chu Trinh, Phường Mỹ Long, Thành phố Long<br>Xuyên, Tỉnh An Giang   | Chọn      |
| 3   | AGG20004    | Minh Khánh      | Phạm Cự Lượng, Phường Mỹ Quý, Thành phố Long<br>Xuyên, Tỉnh An Giang     | Chọn      |
| 4   | AGG20005    | My Hạnh         | Thoại Ngọc Hầu, Phường Mỹ Long, Thành phố Long<br>Xuyên, Tỉnh An Giang   | Chọn      |
| 5   | AGG20006    | Phương Khanh    | Điện Biên Phủ, Phường Mỹ Long, Thành phố Long<br>Xuyên, Tỉnh An Giang    | Chọn      |
| 6   | AGG20007    | Shop Phương     | Tôn Đức Thẳng, Xã Mỹ Đức, Huyện Châu Phú, Tỉnh<br>An Giang               | Chọn      |
| 7   | AGG20008    | Phương Vân      | Trần Hưng Đạo, Phường Mỹ Thới, Thành phố Long<br>Xuyên, Tỉnh An Giang    | Chọn      |
| 8   | AGG20009    | Shop 249        | Phạm Cự Lượng, Phường Mỹ Quý, Thành phố Long<br>Xuyên, Tỉnh An Giang     | Chọn      |
| 9   | AGG20010    | Shop Kim Vui    | Xã Vĩnh Chánh, Huyện Thoại Sơn, Tỉnh An Giang                            | Chọn      |
| 10  | AGG20011    | Tiến Tiến       | 783 Hà Hoàng Hỗ, Phường Mỹ Xuyên, Thành phố<br>Long Xuyên, Tỉnh An Giang | Chọn      |
| 10  | •           | Trang 1 của 421 | ▶ ▶ Ŏ Xem 1 đến 10 của 4                                                 | 1207 dòng |

Hình 21: Màn hình Tìm kiếm khách hàng

Kết quả sau khi nhấn chọn:

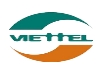

#### Trang 24

| IS One DAI                                                                                                    |                           | GIÁM SÁT                                                                                                    | KÊ HOẠCH      | BÁN HÀNG           | кно        | HỆ THỐNG       | BÁO CÁO                               | SMS                        |
|----------------------------------------------------------------------------------------------------|---------------------------|----------------------------------------------------------------------------------------------------|---------------|--------------------|------------|----------------|---------------------------------------|----------------------------|
| <mark>h mục</mark> Quản lý hình                                                                                                    | n ảnh                     |                                                                                                    |               |                    |            |                |                                       |                            |
| Nhóm bán hàng                                                                                                    | Chọn nhóm                 | bán hàng                                                                                                    | Ng            | urời chụp Chọn ngu | ười chụp   |                | Danh sách Album                       | TB31401 ×                  |
| Loại khách hàng                                                                                                    | Tất cả                    |                                                                                                    | ▼ Ki          | aách hàng AGG2000  | )6         |                |                                       |                            |
| Từ ngày                                                                                                    | 01/01/2018                |                                                                                                    |               | Đến ngày 20/01/201 | 18         | h              | Kết quả sau khi (<br>làng từ Tìm kiếm | chọn khách<br>1 khách hàng |
|                                                                                                    |                           |                                                                                                    |               |                    |            |                |                                       |                            |
|                                                                                                    |                           |                                                                                                    |               |                    |            | m Tal album    |                                       |                            |
| Kết qu                                                                                                    | å tìm ki                  | iếm hình                                                                                                    | ånh:          |                    |            |                |                                       |                            |
| . Kanada and an alama                                                                                                    | al course lance           |                                                                                                    |               |                    |            |                |                                       |                            |
| Charles and Control of Control of |                           | -                                                                                                    |               | -                  | _          |                |                                       |                            |
| ENT .                                                                                                    | Contraction of the second | Terren                                                                                                    | 4             |                    | Charles .  |                | and the second                        | UU LAM IE MAY MA           |
|                                                                                                    | -                         |                                                                                                    | Sines.        | Commo -            | A SHARE    | ATT            | B                                     |                            |
| 2 34 12                                                                                                    |                           |                                                                                                    | 10            |                    | Same.      | 144            | Tinti                                 |                            |
| 3500006 - Nouvên                                                                                                    | Anh Tuán                  | 3500010 - Luro                                                                                                    | ne Thi Thu Hà | 3500011 - Le Thi T | hanh Huyèn | 3500012 - P    | ham Ván Thóa                          | 2500012 - Hoang The Va     |
| 3.3(1 trinty de                                                                                                    | in .                      | 257 No                                                                                                    | e anti        | 546 NOVA (         | nh.        | 263            | kint Ann                              | 417 hirs dain              |
| The same star                                                                                                    | -1010                     |                                                                                                    |               | MANY ATO - BU      | AND INA    | WE BRE         | A- 1- A-                              | 1000                       |
| THALQUA                                                                                                    | NG                        | 10000                                                                                                    | - Bernita     | The second of the  | -          |                |                                       | 1 1 A                      |
|                                                                                                    |                           | witten a                                                                                                    | Contraste of  | Million and        |            |                | 1 1 1 1 1 1 1 1 1                     |                            |
| 33/3                                                                                                    | Constanting of the        | and the second second s |               | SV-                |            | <b>Uniform</b> | NALIZIES                              | and the second second      |
| 3500017 - Nguyễn                                                                                                    | Thủy Nga                  | 3500018 - Ta                                                                                                    | Thi Nguyêt    | 3500018 - Vü       | Thị Hải    | 3500021 - P    | ham Ván Hung                          | 3500024 - Lurong Thị Hồ    |

#### 2.1.5. Chương trình khuyến mãi

Hỗ trợ người dùng khai báo các loại chương trình khuyến mãi cho sản phẩm

#### 2.1.7.1. Tìm kiếm chương trình khuyến mãi

a. Mục đích, ý nghĩa:

Xem danh sách chương trình khuyến mãi công ty đã và đang áp dụng cho khách hàng.

b. Các bước thực hiện:
Bước 1: Sau khi đăng nhập với quyền GSBH của đơn vị, chọn menu Danh mục → Chương trình khuyến mãi
Bước 2: Nhập điều kiện tìm kiếm
Bước 3: Nhấn nút Tìm kiếm

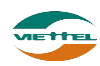

| Danh | n mục Chương trình khuyến m | iãi                 |             |           |                                   |                       |            |            |            |
|------|-----------------------------|---------------------|-------------|-----------|-----------------------------------|-----------------------|------------|------------|------------|
| THÔI | NG TIN TÌM KIÉM             |                     |             |           |                                   |                       |            |            |            |
|      | Mã CTKM                     |                     | Tên CTKM    |           |                                   | Loại CTKM             | Tất cả     | -          |            |
|      | Từ ngày                     | i                   | Đến ngày    |           |                                   | Trạng thái            | Hoạt động  | -          |            |
|      |                             |                     |             |           | Tìm kiếm                          |                       |            |            |            |
|      |                             |                     |             |           |                                   |                       |            |            |            |
| DA   | NH SACH CTKM                |                     |             |           |                                   |                       |            |            |            |
| STT  | Мã СТКМ                     |                     | Tên CTKM    |           | Loại                              | СТКМ                  | Từ ngày    | Đến ngày   | Trạng thái |
| 1    | 312Q118D                    | HÀNG TẶNG HÀNG DAIR | YGOAT 900GR | ZV<br>tặr | ′09-Mua nhóm sản p<br>ng sản phẩm | hẩm - đạt số lượng -  | 10/01/2018 | 31/03/2018 | Hoạt động  |
| 2    | 312Q118D4                   | HÀNG TẶNG HÀNG DAIR | YGOAT 400GR | ZV<br>tặr | ′09-Mua nhóm sản p<br>ng sản phẩm | hẩm - đạt số lượng -  | 10/01/2018 | 31/03/2018 | Hoạt động  |
| 3    | 312Q118N                    | HÀNG TẶNG HÀNG NAU  | MIL         | ZV<br>så  | ′03-Mua 1 sản phẩm<br>n phẩm      | - đạt số lượng - tặng | 10/01/2018 | 31/03/2018 | Hoạt động  |
| 4    | 311Q118                     | HÀNG TẶNG HÀNG VITA |             | ZV<br>sà  | ′03-Mua 1 sản phẩm<br>n phẩm      | - đạt số lượng - tặng | 09/01/2018 | 31/03/2018 | Hoạt động  |
| 5    | 312Q118                     | HÀNG TẶNG HÀNG HIGO | AT          | ZV<br>sà  | ′03-Mua 1 sản phẩm<br>n phẩm      | - đạt số lượng - tặng | 09/01/2018 | 31/03/2018 | Hoạt động  |
| 6    | 312Q118V                    | HÀNG TẶNG HÀNG VITA |             | ZV<br>sà  | ′03-Mua 1 sản phấm<br>n phấm      | - đạt số lượng - tặng | 09/01/2018 | 31/03/2018 | Hoạt động  |
| 7    | 313Q118D                    | HÀNG TẶNG HÀNG DAIR | YGOAT 400GR | ZV<br>tặr | ′09-Mua nhóm sản p<br>ng sản phẩm | hẩm - đạt số lượng -  | 09/01/2018 | 31/03/2018 | Hoạt động  |
| 8    | 313Q118D9                   | HÀNG TẶNG HÀNG DAIR | YGOAT 900GR | ZV<br>tăr | /09-Mua nhóm sản p<br>ng sản phẩm | hẩm - đạt số lượng -  | 09/01/2018 | 31/03/2018 | Hoạt động  |

#### Hình 22: Màn hình Chương trình khuyến mãi

# 2.1.7.2. Thêm mới chương trình khuyến mãi

- a. Mục đích, ý nghĩa:
  - Thêm mới chương trình khuyến mãi mới cho công ty
- b. Các bước thực hiện:
   Bước 1: Sau khi đăng nhập với quyền GSBH của đơn vị, chọn menu Danh mục → Chương trình khuyến mãi

Bước 2: Nhấn vào biểu tượng 🗟 để Thêm mới chương trình khuyến mãi

| Chương trình khuyến n | nãi Thông tin chương trình khuy | /ến mãi   |                           |        |             |         |   |
|-----------------------|---------------------------------|-----------|---------------------------|--------|-------------|---------|---|
| THÔNG TIN CHƯƠNG TR   | RÌNH KHUYÉN MÃI                 |           |                           |        |             |         |   |
| Mã CTKM*              |                                 | Tên CTKM* |                           |        |             |         |   |
| Loại CTKM*            | •                               |           | 🖉 Bội số 🔲 Tối ưu KM 💿 Và | 🔵 Hoặc |             |         |   |
| Từ ngày*              |                                 | Đến ngày  |                           |        | Trạng thái* | Dự thảo | • |
| Nội dung CTKM         |                                 |           |                           |        |             |         |   |
|                       |                                 |           |                           |        |             |         |   |
|                       |                                 |           |                           |        |             |         |   |
|                       |                                 |           | Luru                      |        |             |         |   |

Hình 23: Màn hình Thêm mới chương trình khuyến mãi

Bước 4: Nhập đầy đủ dữ liệu của chương trình sau đó nhấn nút Lưu

Lưu ý:

 Check box Bội số: Nghĩa là lấy số lượng chia cho mức cao nhất đạt được=> lấy phần nguyên => hưởng khuyến mãi của mức cao nhất \* phần nguyên

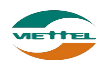

Check box Tối ưu: Nghĩa là Lấy số lượng - mức Cao nhất, còn dư thì trừ tiếp cho mức tiếp theo.... => lấy tổng khuyến mãi của từng mức cộng lại.

Sau khi thêm mới chương trình khuyến mãi, hệ thồng hiển thị các tab mở rộng của chương trình khuyến mãi bao gồm: Sản phẩm, đối tượng tham gia, thuộc tính khách hàng

Bước 5: Người dùng khai báo sản phẩm

| mãi Thông tin chương trình           | ı khuyến mãi                                                                                                    |                                                                                                    |                                                                                                    |                                                                                                    |                                                                                                    |
|--------------------------------------|----------------------------------------------------------------------------------------------------|----------------------------------------------------------------------------------------------------|----------------------------------------------------------------------------------------------------|----------------------------------------------------------------------------------------------------|----------------------------------------------------------------------------------------------------|
| RÌNH KHUYÉN MÃI                      |                                                                                                    |                                                                                                    |                                                                                                    |                                                                                                    |                                                                                                    |
| CTKM1                                | Tên CTKM*                                                                                                    | Khuyến mãi cuối năm                                                                                                    |                                                                                                    |                                                                                                    |                                                                                                    |
| ZV01-Mua 1 sản phẩm - đạt            | số lu                                                                                                    | 🕑 Bội số 🕑 Tối ưu KM 💿 Và                                                                                                    | Hoặc                                                                                                    |                                                                                                    |                                                                                                    |
| 31/01/2018                           | 📰 Đến ngày                                                                                                    |                                                                                                    | Trạng thái*                                                                                                    | Dự thảo                                                                                                    | •                                                                                                    |
|                                      |                                                                                                    |                                                                                                    |                                                                                                    |                                                                                                    |                                                                                                    |
|                                      |                                                                                                    |                                                                                                    |                                                                                                    |                                                                                                    |                                                                                                    |
|                                      |                                                                                                    |                                                                                                    |                                                                                                    |                                                                                                    |                                                                                                    |
|                                      |                                                                                                    | Cập nhật Sa                                                                                                    | ao chép                                                                                                    |                                                                                                    | Nhấn vào để thêm sản                                                                                                    |
| i Đơn vi tham gia                    | Thuộc tính khách hàng                                                                                                    |                                                                                                    |                                                                                                    | NT. francisco                                                                                                    | phẩm khuyến mãi                                                                                                    |
| I KHUYÉN MÃI                         |                                                                                                    |                                                                                                    |                                                                                                    | phẩm khi                                                                                                    | uyến mãi                                                                                                    |
| lã sản phấm                          |                                                                                                    | Tên sản phẩm                                                                                                    |                                                                                                    | Số lượng mua                                                                                                    | % khuyến mãi tiền                                                                                                    |
|                                      |                                                                                                    |                                                                                                    |                                                                                                    |                                                                                                    |                                                                                                    |
|                                      |                                                                                                    | Cân n                                                                                                    | nhật 🖉                                                                                                    |                                                                                                    |                                                                                                    |
| ã sản phẩm, chọn<br>m từ kất quả từm |                                                                                                    |                                                                                                    | Viễn Thông Quân Đội Viettel                                                                                                    | 2. Nhập số lượng mua để                                                                                                    | 3. Nhập % khuyên mẫi                                                                                                    |
| kiếm                                 |                                                                                                    | San quyen muye ve rap uoa                                                                                                    | den mong quan bội việter                                                                                                    | duộc mặn khuyện mai                                                                                                    |                                                                                                    |
|                                      |                                                                                                    |                                                                                                    |                                                                                                    |                                                                                                    |                                                                                                    |
|                                      |                                                                                                    |                                                                                                    |                                                                                                    |                                                                                                    |                                                                                                    |
|                                      | năi Thông tin chương trình<br>tìNH KHUYÊN MÃI<br>CTKM1<br>ZV01-Mua 1 sản phẩm - đạt<br>31/01/2018<br>Don vị tham gia<br>KHUYÊN MÃI<br>ă sản phẩm<br>thiếm | nài Thông tin chương trình khuyến mài<br>tìNH KHUYÊN MÀI<br>CTKM1 Tên CTKM<br>ZV01-Mua 1 sản phẩm - đạt số lu<br>31/01/2018 IB Dến ngày<br>Dơn vị tham gia Thuộc tính khách hàng<br>KHUYÊN MĂI<br>ă sản phẩm IIIIIIIIIIIIIIIIIIIIIIIIIIIIIIIIIIII | năi Thông tín chương trình khuyến mãi<br>tìNH KHUYÊN MÃI<br>CTKM1 Tên CTKM* Khuyến mãi cuối năm<br>ZV01-Mua 1 sản phẩm - đạt số lu<br>③ Bội số ④ Tối ưu KM ● Và<br>31/01/2018 ඕ Đến ngày<br>Cập nhật S<br>KHUYÊN MÃI<br>ă sản phẩm Tên sản phẩm<br>ă sản phẩm Chọn mich khách hàng<br>KHUYÊN MÃI<br>ă sản phẩm Chọn mich kết quả tìm khách một kết quả tìm kiếm | nài Thông tin chương trình khuyến mài<br>tìNH KHUYÊN MÃI<br>CTKM1 Tên CTKM* Khuyến mài cuối năm<br>ZV01-Mua 1 sản phẩm - đạt số lu<br>Ø Đội số Ø Tối ru KM ® Và O Hoặc<br>31/01/2018 B Dến ngày Bội số Ø Tối ru KM ® Và O Hoặc<br>31/01/2018 B Trang thái<br>Cập nhật Sao chép<br>KHUYÊN MÃI<br>ă sản phẩm Tên sản phẩm<br>Cập nhật Cập nhật<br>a sản phẩm Chọn mit kết quả tìm<br>kiếm | năi Thông tin chương trình khuyến mãi<br>tìNH KHUYÊN MÃI<br>CTKM1 Tên CTKM* Khuyến mãi cuối năm<br>ZV01-Mua 1 sản phẩm - đạt số lư<br>Ø Đội số Vĩ đi ưu KM (Và (Và Hoặc<br>31/01/2018 🖬 Đến ngày 🖬 Trang thái* Dự thảo<br>Cập nhật Sao chép<br>KHUYÊN MĂI<br>ă sản phẩm Tến sản phẩm Số tượng mua<br>ă sản phẩm Chọn<br>m từ kết quả tìm<br>kiếm |

Bước 5: Nhấn chọn tab Đơn vị tham gia

**Bước 6:** Nhấn vào nút biểu tượng 🗟 để chọn ra tập khách hàng thuộc đối tượng được khai báo tham gia chương trình khuyến mãi

| 1. Nhập vào mã hoặc<br>tên đối tượng để tim | Tîm kiểm         |                                 |
|---------------------------------------------|------------------|---------------------------------|
| ANH SÁCH ĐƠN VỊ                             |                  | 2. Tick chọn đơn<br>vị tham gia |
|                                             | Đơn vị           |                                 |
| ADVA-Công ty TNHH Nâng cao                  |                  |                                 |
| ⊡ DBH1-Đội bản hàng 1                       |                  |                                 |
| N_3-Nhóm 3                                  |                  |                                 |
| 🖮 DBH2-Đội bán hàng 2                       |                  |                                 |
| N_1-Nhóm 1                                  |                  |                                 |
|                                             | 3. Nhấn nút Chọn | ]                               |

Hình 24: Màn hình Chọn đối tượng tham gia

**Bước 7:** Tick chọn đối tượng sau đó nhấn nút Chọn. Đối tượng sau khi chọn sẽ hiển thị ở Danh sách đối tượng

Hoặc: Nhấn vào biểu tượng 💼 để xóa đối tượng tham gia chương trình khuyến mãi

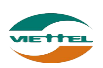

Bước 8: Nhấn chọn tab Thuộc tính khách hàng

**Bước 9**: Nhấn chọn biểu tượng 🗟 để chọn ra tập khách hàng có thuộc tính tương ứng với thuộc tính khai báo để tham gia vào chương trình

| Loại CTKM*                   | ZV01-Mua 1 sàn phẩ   | m - đạt số lu |                                                | 🕑 Bội số 🕑 Tối ưu KN | 1 💿 Và 🔵 Ho   | ăc            |           |
|------------------------------|----------------------|---------------|------------------------------------------------|----------------------|---------------|---------------|-----------|
| Từ ngày*                     | 31/01/2018           |               | Đến ngày                                       |                      |               | Trạng thái*   | Dự thảo 🔻 |
| Nội dung CTKM                |                      |               |                                                |                      |               |               |           |
|                              |                      |               |                                                |                      |               |               |           |
|                              |                      |               |                                                |                      |               |               |           |
|                              |                      |               |                                                | Cập nhậ              | t Sao chép    |               |           |
| Sản nhấm khuyến mi           | ii Dom vi them si    | Thuậc         | tính khách hàng                                |                      |               |               |           |
| san pham knuyen ma           | ai 🦳 Đơn vị thăm giá | Thuộc         | unn knach hang                                 |                      |               |               |           |
| DANH SÁCH THUỘC              | ГІ́МН                | т             | HUỘC TÍNH ẤP DỤNG                              |                      |               |               |           |
| Loại khách hàng              |                      | ^             | Tình                                           |                      | $\sim$        |               | •         |
| CMINE                        |                      |               | 2. Nhấn vào để chuyể                           | n                    | 3.            | Nhập hoặc     |           |
| 1. Tick chọn<br>khách hàng đ | thuộc tính           | t             | huộc tính từ danh sác<br>sang thuộc tính khácl | h<br>h               | chq           | on thuộc tinh |           |
| gia chương tr                | ình khuyến           |               | hàng áp dụng khuyến                            | 1                    |               |               |           |
| mãi                          |                      |               | mãi                                            |                      |               |               |           |
|                              |                      |               |                                                |                      |               |               |           |
|                              |                      |               |                                                |                      | 4. Nhấn nút   | Cập nhật để   |           |
|                              |                      | -             |                                                |                      | lưu th        | ông tin       |           |
|                              |                      |               |                                                |                      | $\overline{}$ |               |           |
|                              |                      |               |                                                |                      | Cập nhật      |               |           |

**Bước 10:** Chọn thuộc tính sau đó nhấn nút Chọn. Thuộc tính sau khi chọn sẽ hiển thị ở Danh sách thuộc tính

**Hoặc:** Nhấn vào biểu tượng in để xóa thuộc tính khách hàng áp dụng trong chương trình khuyến mãi

#### 2.1.7.3. Xem chi tiết chương trình khuyến mãi

- *Mục đích, ý nghĩa:* Xem thông tin chi tiết chương trình khuyến mãi
- b. Các bước thực hiện
   Bước 1: Sau khi đăng nhập với quyền GSBH của đơn vị, chọn menu Danh mục → Chương trình khuyến mãi
   Bước 2: Nhấn vào hiểu trang Q tại danh cách chương trình khuyến mãi

**Bước 2**: Nhấn vào biểu tượng  $\mathbf{Q}$  tại danh sách chương trình khuyến mãi

# 2.1.6. Phân quyền bán sản phẩm

- *a. Mục đích, ý nghĩa:* Cho phép nhân viên bán hàng được quyền bán sản phẩm nào
- b. Các bước thực hiện
  Bước 1: Sau khi đăng nhập với quyền GSBH của đơn vị, chọn menu Danh mục →
  Phân quyền bán sản phẩm
  Bước 2: Nhập điều kiện và nhấn nút Tìm kiếm để xem nhân viên đã được phân quyền bán sản phẩm nào

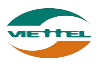

| Danh my | c Phân quyển bán sản phẩm                     |                |                                     |                                                                                           |                                                                                        |
|---------|-----------------------------------------------|----------------|-------------------------------------|-------------------------------------------------------------------------------------------|----------------------------------------------------------------------------------------|
| THÔNG 1 | TIN TÎM KIÊM                                  |                |                                     |                                                                                           |                                                                                        |
| Nhór    | n bản hàng Tất că<br>Nhân hiệu Chọn nhân hiệu | •<br>•         | Nhân viên Là Thị Cẩm Tú             | Ngành hàng Chọn ngành hàng Nhấn nứt Tim kiếm để xem nhân viên đang bản những sản phâm nào |                                                                                        |
| DANH S  | ICH SÂN PHÂM                                  |                |                                     |                                                                                           |                                                                                        |
| STT     | Mã sán phẩm                                   |                | Tên sản phẩm                        | Ngành hàng                                                                                | Nhân hiệu 📃                                                                            |
| 1       | HAT                                           | Hat dua loại 1 |                                     |                                                                                           | 8                                                                                      |
| 2       | HAT2                                          | Hat đầu        |                                     |                                                                                           | Frank and the second                                                                   |
| 3       | HAT3                                          | Hat dê         |                                     |                                                                                           | <ol> <li>Tick vào đảy để phản quyển cho<br/>nhận viên được bin sin nhằm nào</li> </ol> |
| - 4     | HAT4                                          | Hat bi         |                                     |                                                                                           | man vien duye our san plant nao                                                        |
| 5       | HAT5                                          | Hat dua loai 2 |                                     |                                                                                           |                                                                                        |
| 6       | HATS                                          | Hạt đậu nành   |                                     |                                                                                           |                                                                                        |
| 7       | HAT7                                          | Hạt đậu xanh   |                                     |                                                                                           |                                                                                        |
| 8       | HAT8                                          | Hạt đậu đen    |                                     |                                                                                           | ×                                                                                      |
| 9       | HAT9                                          | Hạt đầu đồ     |                                     |                                                                                           | 8                                                                                      |
| Cho     | phép nhân viên bản tắt cả các sân p           | nim.           | 2. Chọn nhân viên phản<br>quyền bản |                                                                                           |                                                                                        |
| Union r | nan wen oan nang dutic phan duyer             | Chon I Chon I  | NVBH                                |                                                                                           |                                                                                        |

Hình 25: Màn hình Phân quyền bán sản phẩm

Bước 3: Tick vào sản phẩm muốn phân quyền cho nhân viên bán

**Bước 4**: Nhập nhân viên vào ô Chọn nhân viên bán hàng được phân quyền bán sản phẩm

Bước 5: Nhấn nút Lưu để lưu thông tin

#### 2.2. Giám sát

#### 2.2.1. Giám sát

Quản lý lộ trình bán hàng hằng ngày của nhân viên bán hàng. Xem vị trí nhân viên, khách hàng.

#### 2.2.1.1. Tìm kiếm nhân viên

- *a. Mục đích, ý nghĩa:* Tìm kiếm NVBH trên cây nhân viên.
- b. Các bước thực hiện

**Bước 1**: Sau khi đăng nhập với quyền GSBH của đơn vị, chọn menu Giám sát  $\rightarrow$  Giám sát

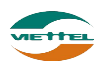

| Giám sát Giám sát lộ trình trên bản đồ   | )        |          |     |                         |
|------------------------------------------|----------|----------|-----|-------------------------|
| 🗹 💎 GSBH 🛛 🛛 🖤 NVBH                      |          |          |     |                         |
|                                          |          | Y        | 141 |                         |
| Giám sát nhân viên                       |          |          | ~   | nh <sup>Biến</sup> Đông |
| Mã nhân viên Tên nhân viên               | Tìm kiếm |          |     | $\mathbf{z}$            |
|                                          |          |          |     |                         |
| Chỉ hiên thị nhân viên chưa đăng nhập hệ | thông.   |          |     | Bộ Frach                |
| Nhân viên                                | Đơn vị   | Cập nhật |     |                         |
| ⊟. Giám sát 01                           | Nhóm 4   | N/A      | ₩   |                         |
| NV01 - Nhân viên 01                      |          | N/A      | ₩   |                         |
| L '                                      |          |          |     |                         |

Hình 26: Cây nhân viên

Bước 2: Nhập Mã hoặc tên nhân viên

Bước 3: Nhấn nút Tìm kiếm

## 2.2.1.2. Xem vị trí nhân viên

- *a. Mục đích, ý nghĩa:* Xem vị trí nhân viên trên bản đồ.
- b. Các bước thực hiện
   Bước 1: Sau khi đăng nhập với quyền GSBH của đơn vị, chọn menu Giám sát →

**Bước 2**: Nhấn vào nhân viên để xem vị trí trên bản đồ của nhân viên. Cây nhân viên sẽ tự động thu lại, và vị trí nhân viên sẽ hiển thị trên bản đồ, cùng với đó là thông tin về thời gian cập nhật vị trí.

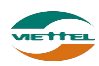

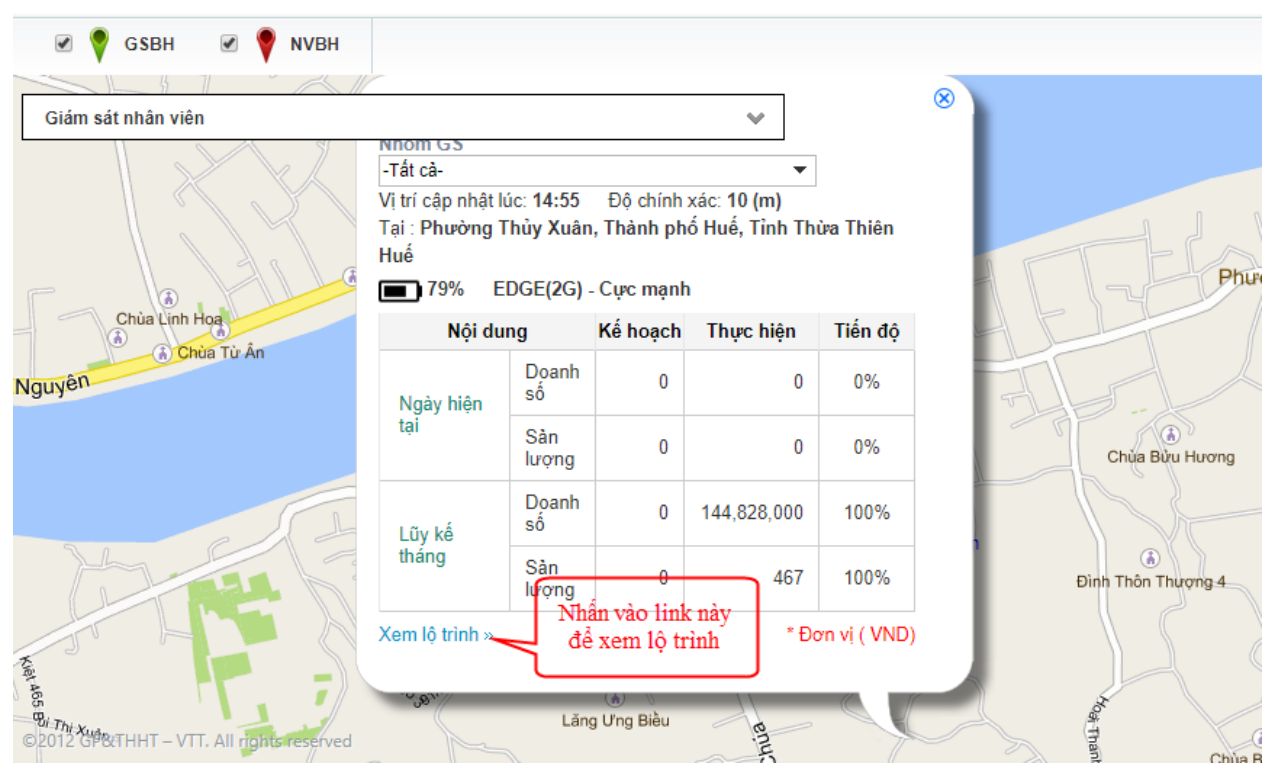

Hình 27: Màn hình xem vị trí nhân viên

# 2.2.1.3. Xem lộ trình

a. Mục đích, ý nghĩa:

Xem lộ trình di chuyển của nhân viên.

b. Các bước thực hiện

Có 2 cách để xem lộ trình NVBH

**Cách 1:** Nhấn vào link "Xem lộ trình" trên marker của nhân viên hiển thị từ bản đồ **Cách 2**: Xem từ cây nhân viên khi click vào icon ở cuối mỗi dòng nhân viên và chọn "Xem lộ trình".

Lưu ý:

- Màn hình hiển thị các khách hàng mà nhân viên phải đi tuyến trong ngày, và số ở giữa mỗi icon khách hàng là thứ tự ghé thăm kế hoạch mà nhân viên cần phải đi đến khách hàng.
- Nếu nhấn vào icon khách hàng thì thông tin chi tiết của khách hàng sẽ hiển thị.
- Đối với khách hàng đã ghé thăm, thứ tự ghé thăm thực tế và thời gian ghé thăm sẽ được hiển thị bên dưới icon khách hàng.
- Dể xem được lộ trình của nhân viên → nhấn vào Vẽ lộ trình → chương trình sẽ gắn kết các điểm định vị được lấy lên từ thiết bị của nhân viên và vẻ nên đường đi của nhân viên đó.

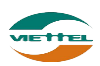

## 2.2.1.4. Xem Doanh số và Số lượng ngày

- *a.* Mục đích, ý nghĩa: Xem doanh số và số lượng ngày của từng nhân viên.
- b. Các bước thực hiện

**Bước 1**: Sau khi đăng nhập với quyền GSBH của đơn vị, chọn menu Giám sát  $\rightarrow$  Giám sát

**Bước 2**: Nhấn vào biểu tượng ➡ tại cây nhân viên

Bước 3: Chọn menu DS và SL ngày

| DO | DANH 9 | SÓ BÁN HÀNG | NGÀY: 3800005 - PHẠM | VĂN DUẨN | I         |         |         |          |           |         | @ ×     |  |
|----|--------|-------------|----------------------|----------|-----------|---------|---------|----------|-----------|---------|---------|--|
|    | STT    | Mã NVBH     | Tên NVBH             |          | Sản lượ   | ợng     |         | [        |           |         |         |  |
|    | 311    | Manyon      | Ten Ny Dri           | Kế hoạch | Thực hiện | Còn lại | Tiến độ | Kế hoạch | Thực hiện | Còn lại | Tiến độ |  |
|    | 1      | 3S00010     | Lương Thị Thu Hà     | 0        | 10        | 0       | 100%    | 0        | 650,000   | 0       | 100%    |  |
|    | 2      | 3S00021     | Phạm Văn Hưng        | 0        | 0         | 0       | 0%      | 0        | 0         | 0       | 0%      |  |
|    | 3      | 3S00054     | Lê Văn Chung         | 0        | 0         | 0       | 0%      | 0        | 0         | 0       | 0%      |  |
|    | 4      | 3S00760     | Nguyễn Thanh Long    | 0        | 6         | 0       | 100%    | 0        | 390,000   | 0       | 100%    |  |
|    | 5      | 3S01062     | Phạm Thị Ngoan       | 0        | 0         | 0       | 0%      | 0        | 0         | 0       | 0%      |  |
|    | 6      | 3S01204     | Bùi Văn Mạnh         | 0        | 10        | 0       | 100%    | 0        | 650,000   | 0       | 100%    |  |
|    | 7      | 3S01372     | Nguyễn Đức Ninh      | 0        | 0         | 0       | 0%      | 0        | 0         | 0       | 0%      |  |
|    | 8      | 3S01635     | Hoàng Thị Hạt        | 0        | 0         | 0       | 0%      | 0        | 0         | 0       | 0%      |  |
|    |        | Tốn         | g cộng               | 0        | 26        | 0       | 0%      | 0        | 1,690,000 | 0       | 0%      |  |

Hình 28: Màn hình Doanh số bán hàng ngày

# 2.2.1.5. Xem Lũy kế tháng

- *a.* Mục đích, ý nghĩa: Xem doanh số bán hàng theo lũy kế tháng của từng nhân viên.
- b. Các bước thực hiện

**Bước 1**: Sau khi đăng nhập với quyền GSBH của đơn vị, chọn menu Giám sát  $\rightarrow$  Giám sát

**Bước 2**: Nhấn vào biểu tượng ➡ tại cây nhân viên

Bước 3: Chọn menu Lũy kế tháng

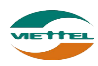

| D | OAN    | H SÓ BÁN HÀN    | IG LŨY KÉ THÁNG: 380 | 0005 - PHẠN | I VĂN DUẨN  |             |         |                        |             |         | @ X     |  |  |
|---|--------|-----------------|----------------------|-------------|-------------|-------------|---------|------------------------|-------------|---------|---------|--|--|
| S | ố ngày | / bán hàng kế h | oạch: 31 Số ngày bán | hàng đã qua | : 22 Tiến ở | độ chuẩn: 7 | 71%     |                        |             |         |         |  |  |
|   | стт    |                 |                      |             | Sản lượ     | ng          |         | Doanh số - Đơn vị: VND |             |         |         |  |  |
|   | 511    | Manvbh          | Ten NVBH             | Kế hoạch    | Thực hiện   | Còn lại     | Tiến độ | Kế hoạch               | Thực hiện   | Còn lại | Tiến độ |  |  |
|   | 1      | 3S00010         | Lương Thị Thu Hà     | 0           | 343         | 0           | 100%    | 0                      | 81,346,000  | 0       | 100%    |  |  |
|   | 2      | 3S00021         | Phạm Văn Hưng        | 0           | 281         | 0           | 100%    | 0                      | 112,624,000 | 0       | 100%    |  |  |
|   | 3      | 3S00054         | Lê Văn Chung         | 0           | 303         | 0           | 100%    | 0                      | 112,980,000 | 0       | 100%    |  |  |
|   | 4      | 3S00760         | Nguyễn Thanh Long    | 0           | 6           | 0           | 100%    | 0                      | 390,000     | 0       | 100%    |  |  |
|   | 5      | 3S01062         | Phạm Thị Ngoan       | 0           | 96          | 0           | 100%    | 0                      | 27,144,000  | 0       | 100%    |  |  |
|   | 6      | 3S01204         | Bùi Văn Mạnh         | 0           | 329         | 0           | 100%    | 0                      | 103,671,000 | 0       | 100%    |  |  |
|   | 7      | 3S01372         | Nguyễn Đức Ninh      | 0           | 91          | 0           | 100%    | 0                      | 27,579,000  | 0       | 100%    |  |  |
|   | 8      | 3S01635         | Hoàng Thị Hạt        | 0           | 14          | 0           | 100%    | 0                      | 4,792,000   | 0       | 100%    |  |  |
|   |        | Τố              | ng cộng              | 0           | 1,463       | 0           | 100%    | 0                      | 470,526,000 | 0       | 100%    |  |  |

# Hình 29: Màn hình Doanh số bán hàng lũy kế tháng

## 2.2.2. Theo dõi khắc phục vấn đề

Cho phép quản lý các vấn đề được tạo ra giữa giám sát và nhân viên

#### 2.2.2.1. Tìm kiếm vấn đề

- *a. Mục đích, ý nghĩa:* Tìm kiếm những vấn đề đã được tạo ra
- b. Các bước thực hiện
  Bước 1: Sau khi đăng nhập với quyền GSBH của đơn vị, chọn menu Giám sát → Theo dõi khắc phục vấn đề
  Bước 2: Nhập điều kiện tìm kiếm
  Bước 3: Nhấn nút Tìm kiếm

| Giá | nsát Q     | sản lý theo dòi khắc phục |                      |            |    |                  |                              |          |                        |
|-----|------------|---------------------------|----------------------|------------|----|------------------|------------------------------|----------|------------------------|
| THO | NG TIN TÌ  | M KIÉM                    |                      |            |    |                  |                              | _        |                        |
|     | Ngub       | teo Tát cá                | Losi                 | Tất câ     | •  | Trang thái       | Tất cả                       | •        |                        |
|     | igubi thực | hiện Tắt cả               | Khách hàng           | ма кн      |    | Tên hoặc địa chỉ |                              |          |                        |
|     | Từ r       | oli/01/2018               | Elén ngiky           | 22/01/2018 |    |                  |                              |          |                        |
|     |            |                           |                      |            |    | Tim tolm         |                              |          |                        |
| 044 | u sácu v   | in of                     |                      |            |    |                  |                              |          |                        |
|     | in anyon t | AN DE                     |                      |            |    |                  |                              |          |                        |
| STT | 6          | Người tạo                 | Nhân vi              | in         | KN | ich hàng         |                              | Nội dung | Loại vấn               |
| 1   | ADM        | N - ADVA_ADMIN            | N1_NV_1 - Trân Xuân  | Xanh       |    |                  | Kiêm tra cần thân            |          | Sal số tượng           |
| 2   | ADM        | N - ADVA_ADMIN            | N3_NV_01 - Nguyễn T  | hành Chung |    |                  | Kiêm tra cần thân            |          | Sai số lượng           |
| 3   | ADM        | N - ADVA_ADMIN            | ODCN - Trile Th Huyi | n Trang    |    |                  | Kiêm tra cần thân            |          | Sai số tượng           |
| 4   | ADM        | N - ADVA_ADMIN            | N2_NV_01 - Mai Xudin | Sang       |    |                  | Kiếm tra cần thân            |          | Sai sõ luong           |
| 5   | ADM        | N - ADVA_ADMIN            | GOV - Nguyễn Manh H  | Ny         |    |                  | Kiêm tra cần thân            |          | Sai số lượng           |
| 6   | ADM        | N - ADVA_ADMIN            | N2_NV_01 - Mai Xuân  | Sang       |    |                  | Số lượng xuất cho khách hàng | chua đủ  | Sai số lượng           |
|     |            |                           |                      |            |    |                  | ( )                          |          |                        |
| 10  | • •        | 4 Trang 1 oùa 1 ▶         | но                   |            |    |                  |                              |          | Xem 1 đến 6 của 6 dòng |

Hình 30: Màn hình Quản lý theo dõi khắc phục

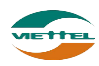

# 2.2.2.2. Tạo vấn đề

a. Mục đích, ý nghĩa:

Thực hiện tạo mới vấn đề khi thực tế phát sinh các vấn đề như: Phản ánh về chất lượng sản phẩm, Góp ý phản ánh, Thông báo hướng dẫn, Thông tin sản phẩm, đối thủ...

b. Các bước thực hiện

**Bước 1**: Sau khi đăng nhập với quyền GSBH của đơn vị, chọn menu Giám sát  $\rightarrow$  Theo dõi khắc phục vấn đề

**Bước 2**: Nhập đầy đủ dữ liệu vào các trường **Bước 3**: Nhấn Lưu để lưu thông tin vấn đề

| DMS One               | DANH MỤC        | GIÁM SÁT | KÉ HOẠCH     | BÁN HÀNG                        | кно        | HỆ THỔNG | CÔNG NƠ | BÁO CÁO | SMS |
|-----------------------|-----------------|----------|--------------|---------------------------------|------------|----------|---------|---------|-----|
| Giám sát Tạo vấn      | đề              |          |              |                                 |            |          |         |         |     |
| Nhân viên(F9)         | * Nhân viên     | Loại *   | Sai số lượng | <ul> <li>Ngày nhắc r</li> </ul> | hở * 22/01 | 2018     |         |         |     |
| NỘI DUNG YÊU CẦU      |                 |          |              |                                 |            |          |         |         |     |
| Nhập nội dung cần nhấ | c nhở thực hiện |          |              |                                 |            |          |         |         |     |

Hình 31: Màn hình Tạo vấn đề

#### 2.2.2.3. Đánh giá vấn đề

a. Mục đích, ý nghĩa:

Thực hiện chức năng xem xét, đánh giá vấn đề

 b. Các bước thực hiện
 Bước 1: Sau khi đăng nhập với quyền GSBH của đơn vị, chọn menu Danh mục → Theo dõi khắc phục vấn đề

**Bước 2**: Nhấn vào biểu tượng *d*ể đánh giá vấn đề

| THONG TIN CHI TIET                                                                                                    | ~ |
|----------------------------------------------------------------------------------------------------|---|
| Người tạo: ADMIN - ADVA_ADMIN Nhân viên: N3_NV_01 - Nguyễn Thành Chung<br>Khách hàng: Trạng thải: Tạo mới<br>Ngày nhắc nhở: 20/01/2018 Ngày thực hiện:<br>Loại vấn đề: Sai số lượng<br>Nội dung: Kiểm tra cấn thận<br>Hình ảnh: |   |
| ÐÁNH GIÁ                                                                                                    |   |
| Nhập nội dung trao đỗi                                                                                                    |   |
| Bình luận Xóa Đông                                                                                                    |   |

Hình 32: Màn hình Đánh giá vấn đề

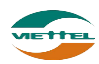

.

Bước 3: Nhập nội dung trao đổiBước 4: Nhấn nút Bình luận để lưu thông tin trao đổiHoặc: Nhấn nút Xóa để xóa vấn đề.

#### 2.2.3. Thiết lập tuyến

Danh sách tuyến cho phép tạo mới tuyến, khách hàng thuộc tuyến và gán NVBH quản lý tuyến.

#### 2.2.3.1. Tìm kiếm tuyến

- *Mục đích, ý nghĩa:* Tìm kiếm những tuyến đang có trong hệ thống
- b. Các bước thực hiện

**Bước 1**: Sau khi đăng nhập với quyền GSBH của đơn vị, chọn menu Giám sát → Thiết lập tuyến

**Bước 2**: Nhập điều kiện tìm kiếm **Bước 3**: Nhấn nút Tìm kiếm

| Giám sát Thiết lập tuyến                              |                    |             |                     |               |                 |
|-------------------------------------------------------|--------------------|-------------|---------------------|---------------|-----------------|
| DANH SÁCH TUYÉN                                       | THÔNG TIN TÌM KIẾM |             |                     |               |                 |
| ⊟ Danh sách tuyến<br>TUYEN1-Tuyến 1<br>TUYEN2-Tuyến 2 | Tuyến              | Nhóm bái    | n hàng 🗸 🗸          | NVBH          | •               |
|                                                       | DANH SÁCH TUYÉN    |             |                     |               |                 |
|                                                       | STT Mã tuyến       | Tên tuyến   | NVBH                | Nhóm bán hàng |                 |
|                                                       | 1 TUYEN1           | Tuyên 1     | Nguyên Thị Mỹ Duyên | Nhóm 1        |                 |
|                                                       | 2 TUYEN2           | Tuyên 2     | Lê Thị Câm Tú       | Nhóm 1        |                 |
|                                                       | 10 🔻 📢 🖣 Trang     | của 1 🕨 🕅 💍 |                     | Xem 1 đ       | ến 2 của 2 dòng |
| Nhấn vào đây để<br>tuyển                              | thêm mới           |             |                     |               |                 |
| ۲ + Thêm mới                                          |                    |             |                     |               |                 |

Hình 33: Màn hình Thiết lập tuyến

#### 2.2.3.2. Thêm mới tuyến

a. Mục đích, ý nghĩa:

Thực hiện chức năng thêm mới tuyến khi công ty có thêm tuyến mới (nếu số lượng tuyến nhiều có thể dùng chức năng import tuyến vào hệ thống, chức năng import tuyến được mô tả ở phần Import tuyến)

b. Các bước thực hiện

**Bước 1**: Sau khi đăng nhập với quyền GSBH của đơn vị, chọn menu Giám sát  $\rightarrow$  Thiết lập tuyến

Bước 2: Nhấn vào nút + Thêm mới thêm mới tuyến

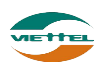

| Giám sát Thiết lập tuyến                                  |            |                                                        |        |          |    |    |     |        |        |           |          |           |                     |
|-----------------------------------------------------------|------------|--------------------------------------------------------|--------|----------|----|----|-----|--------|--------|-----------|----------|-----------|---------------------|
| DANH SÁCH TUYÉN                                           | THÔNG TI   | N TUYÉN                                                |        |          |    |    |     |        |        |           |          |           |                     |
| ⇔ Danh sách tuyền<br>⊢ TUYEN1-Tuyển 1<br>⊢ TUYEN2-Tuyển 2 | Mã<br>Danh | tuyến *   <br>NVBH * N1_NV_04 - Ngi<br>sách khách hàng |        |          |    |    |     |        |        |           | ¥6       |           |                     |
|                                                           | STT        | Макн                                                   | Tên KH | Địa chỉ  | T2 | T3 | T4  | T5     | T6     | <b>T7</b> |          | Chu<br>W1 | kỳ (4 tuần<br>W2 W3 |
|                                                           |            |                                                        |        |          |    |    |     |        |        |           |          |           |                     |
| ↓ · · · · · · · · · · · · · · · · · · ·                   |            |                                                        |        |          |    |    |     |        |        |           |          |           |                     |
| + Thêm mới                                                |            |                                                        |        | Cập nhật |    |    | Khá | ch hàn | g chưa | thiết l   | lập tuyế | n/Tống    | số: 0/0             |

Bước 3: Điền đầy đủ các thông tin của sản phẩm, sau đó nhấn nút Cập nhật.

Hình 34: Màn hình Thêm mới tuyến

**Bước 4:** Sau khi lưu thông tin tuyến thành công, sẽ có thêm ba tab "Danh sách khách hàng", "Thứ tự ghé thăm" và "Xem trên bản đồ" xuất hiện để người dùng điền thêm thông tin cho tuyến.

**Bước 5:** Tại tab Danh sách khách hàng, nhấn nút Thêm khách hàng, chọn KH sau đó nhấn nút Thêm để thêm khách hàng vào tuyến

| HÔNG TIN TÌM KI | ÉM 1                  | I. Tìm kiếm<br>khách hàng | <u>Tìm kiếm nâng cao</u> |
|-----------------|-----------------------|---------------------------|--------------------------|
| Khách ha        | ang                   | Địa chỉ                   |                          |
| 🗆 Khách hàng c  | hưa thuộc tuyến       | Tìm kiếm 2. Tic           | k chọn khách hàng        |
| ANH SÁCH KHÁ    | CH HÀNG               |                           |                          |
| T Mä KH         | Tên KH                | Địa chỉ                   |                          |
| 1 V_KH_01       | Dương Minh Trang      | TP HCM                    |                          |
| 2 V_KH_02       | Bùi Duy Hùng          | Đà Nẵng                   |                          |
| з v_кн_оз       | Nguyễn Minh Thào      |                           |                          |
| 4 V_KH_04       | Nguyễn Văn Minh       |                           |                          |
| 5 V_KH_05       | Phạm Thị Kim Lệ       |                           |                          |
| 6 V_KH_06       | Trần Thanh Chính      |                           |                          |
| 7 V_KH_07       | Nguyễn Thị Hồng Nhung |                           |                          |
| 8 V_KH_08       | Trịnh Thị Kim Thoa    |                           |                          |
| 9 V_KH_09       | Phạm Thị Kim Anh      | 3. Nhấn Thêm              |                          |
| 1CV_KH_10       | Lê Bích Khuê          | 5. Ivitali Them           |                          |
| 10 🔻 📢 🖪        | Trang 1 của 1 🕨 🕨 🖒   |                           | Xem 1 đến 10 của 10 d    |
|                 |                       |                           |                          |

Hình 35: Màn hình tab Danh sách bán hàng

**Bước 6:** Khách hàng sau khi được thêm sẽ hiển thị ở Danh sách khách hàng, tick chọn tuyến và chu kỳ sau đó nhấn Cập nhật để lưu thông tin khách hàng thuộc tuyến.

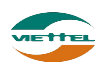

#### Trang 36

| uyến* | Chọn tuyến | <ul> <li>Khách hàng Nhập mã h</li> </ul> | ioặc tên khách h | iàng |                |    |    | ~  |            |                |                                |                   |     |
|-------|------------|------------------------------------------|------------------|------|----------------|----|----|----|------------|----------------|--------------------------------|-------------------|-----|
|       |            |                                          | 1. Tick          | chọn | ı tuyé         | 'n |    | 2  | . Tic<br>c | k chọ<br>ho tư | on chu kỳ<br>lyến              | n khách hàng      | Xóa |
| STT   | Мã КН      | Tên KH                                   |                  | T2   | T <sub>2</sub> | T4 | T5 | 16 | 17         |                | Chu ký (4 tuản)<br>W1 W2 W3 W4 | Ngày bắt đầu<br>L | 1   |
| 1     | V_KH_05    | Phạm Thị Kim Lệ                          |                  |      |                |    |    |    |            |                | W1W2W3W                        | 4 22/01/2018      | N   |
| 2     | V_KH_06    | Trần Thanh Chính                         |                  |      |                |    |    |    |            |                | W1W2W3W                        | 4 22/01/2018      |     |
| 3     | V_KH_07    | Nguyễn Thị Hồng Nhung                    |                  |      |                |    |    |    |            |                | W1W2W3W                        | 4 22/01/2018      | +   |
| 4     | V_KH_08    | Trịnh Thị Kim Thoa                       |                  |      |                |    |    |    |            |                | W1W2W3W                        | 4 22/01/2018      |     |
| 5     | V_KH_09    | Phạm Thị Kim Anh                         |                  |      |                |    |    |    |            |                | W1W2W3W                        | 4 22/01/2018      |     |
| 6     | V_KH_10    | Lê Bích Khuê                             |                  |      |                |    |    |    |            |                | W1W2W3W                        | 4 22/01/2018      |     |
| 7     | V_KH_11    | Phạm Nhật Cường                          |                  |      |                |    |    |    |            |                | W1W2W3W                        | 4 22/01/2018      |     |
| 8     | V_KH_12    | Võ Chí Công                              |                  |      |                |    |    |    |            |                | W1W2W3W                        | 4 22/01/2018      |     |
| 9     | V_KH_13    | Dương Văn Lương                          |                  |      |                |    |    |    |            |                | W1W2W3W                        | 4 22/01/2018      |     |
| 10    | V_KH_14    | Lê Văn Vũ                                | 4                | -    | -              |    | -  | -  | · _        | -              |                                |                   |     |

**Bước 7**: Tại tab Thứ tự ghé thăm, chọn tuyến, nhập thứ tự ghé thăm cho từng khách hàng sau đó nhấn nút Cập nhật để lưu thứ tự ghé thăm từng tuyến.

| Giám sát Thiết lập tuyến                                  |               |                            |                                            |                                                       |                               |             |                |                 |
|-----------------------------------------------------------|---------------|----------------------------|--------------------------------------------|-------------------------------------------------------|-------------------------------|-------------|----------------|-----------------|
| DANH SÁCH TUYÉN                                           |               | THÔNG TIN TU               | UYÉN                                       |                                                       |                               |             |                |                 |
| ⇒ Danh sách tuyến<br>— TUYEN1-Tuyến 1<br>— TUYEN2-Tuyến 2 | *             | Mã tuyế<br>NVB<br>Danh sáo | én * TUYEN2<br>H * N1_NV_<br>ch khách hàng | 2 Tên tuyến<br>03-Lê Thị Cẩm Tú<br>Thứ tự ghệ thăm Xe | • Tuyến 2                     | Đổi NVBH    |                |                 |
|                                                           | 1. Chọn tuyến | Τι                         | uyến* T2                                   | ← Khách hàr                                           | g Nhập mã hoặc tên khách hàng | ]           | 2. Nhập thứ tự | ۹               |
|                                                           |               | STT                        | Mã KH                                      | Tên KH                                                |                               | Địa chỉ     | gne than       | Thứ tự ghé thăm |
|                                                           |               | 1 V_KH                     | _01                                        | Dương Minh Trang                                      | TP HCM                        |             |                | 2               |
|                                                           |               | 2 V_KH                     | _02                                        | Bùi Duy Hùng                                          | Đà Nẵng                       |             |                | 3               |
|                                                           |               | з V_КН                     | _04                                        | Nguyễn Văn Minh                                       |                               |             |                | 1               |
|                                                           | *<br>}        |                            |                                            |                                                       | 3. Nhấn n<br>nhậ              | út Cập<br>t |                |                 |
| + Thêm                                                    | mới           |                            |                                            |                                                       |                               |             |                |                 |
|                                                           |               |                            |                                            |                                                       | Câp nhật                      |             |                |                 |

Hình 36: *Màn hình tab Thứ tự ghé thăm* **Bước 8:** Nhấn vào tab Xem bản đồ để xem vị trí khách hàng theo tuyến đã chọn

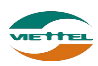

|                            | Danh sách khác                                                 | h hàng 💙 Thứ tự ghé thăm                                                                          | Xem trên bản đồ                                                                   |         |       |           |                    |        |      |         |       |       |                |                                                                                                    |
|----------------------------|----------------------------------------------------------------|---------------------------------------------------------------------------------------------------|-----------------------------------------------------------------------------------|---------|-------|-----------|--------------------|--------|------|---------|-------|-------|----------------|----------------------------------------------------------------------------------------------------|
|                            |                                                                |                                                                                                   | Dâm<br>Hùng Vượp 20018<br>Hùng Vướp 20018<br>VPC 20015 Ing Ma<br>VPC 20015 Ing Ma | Khuic   |       | Phú       | Gamen<br>Syffering | p13    |      |         |       | T3    | Ciar<br>Oa     | <ul> <li>■ Thông</li> <li>■ Thông</li></ul> |
|                            |                                                                |                                                                                                   |                                                                                   | 1       | K     | 2         |                    |        |      |         |       |       |                | 7 k                                                                                                    |
|                            |                                                                | H                                                                                                 | Hình 37: Ma                                                                       | àn hi   | ình t | ab X      | em l               | bản ả  | tồ   |         |       |       |                |                                                                                                    |
|                            | D                                                              |                                                                                                   | Xuất r                                                                            | ra File |       | • • • • • | 1. 1.              | 1. 11  | · •  | 4.1.4   | , Á   |       | <del>1</del> 4 | 1. 6                                                                                                    |
|                            | Buoc                                                           | <b>9</b> : Nhan nhan va                                                                           | o nut                                                                             |         | tạ    | 1 ma      | n ni               | nh II  | hong | g tin i | tuyei | n, sa | u ao           | nhan                                                                                                    |
|                            | nút 💄                                                          | Đông ý tại cửa                                                                                    | ı sổ xác nhậ                                                                      | n xu    | ất da | anh s     | sách               | khá    | ch h | àng 1   | trong | g tuy | vến ra         | a file                                                                                                    |
|                            | excel                                                          |                                                                                                   |                                                                                   |         |       |           |                    |        |      |         |       |       |                |                                                                                                    |
| ơn vị:<br>Jyến:            | N_1 - Nhóm 1<br>TUYEN2 - Tuyến 2                               |                                                                                                   |                                                                                   | T       | 'HIÉ' | ΓLÂ       | ΡT                 | JYÉN   | I BÁ | N HÀ    | NG    |       |                |                                                                                                    |
| #                          | MÃ KHÁCH HÀNG                                                  | KHÁCH HÀNG Đ                                                                                      | ЛА СНІ                                                                            | W1      | W2    | W3        | W4                 | - T2   | Т3   | T4      | Т5    | T6    | 17             | CN                                                                                                    |
| 1                          | V_KH_01<br>V_KH_02                                             | Bùi Duy Hùng Đà Nẵng                                                                              |                                                                                   | x<br>x  |       |           |                    | x<br>x |      |         |       |       |                |                                                                                                    |
| 3                          | V_KH_03                                                        | Nguyễn Minh Thảo                                                                                  |                                                                                   |         |       | x         |                    |        |      | x       |       |       |                |                                                                                                    |
| 4                          | V_KH_04                                                        | Nguyễn Văn Minh<br>Pham Thị Kim Lê                                                                |                                                                                   | x       |       |           |                    | x      |      |         |       |       |                |                                                                                                    |
| 6                          | V_KH_06                                                        | Trần Thanh Chính                                                                                  |                                                                                   |         |       |           |                    |        |      |         |       |       |                |                                                                                                    |
| 7                          | V_KH_07                                                        | Nguyễn Thị Hồng Nhung                                                                             |                                                                                   |         |       |           |                    |        |      |         |       |       |                |                                                                                                    |
| 8                          | V_KH_08<br>V KH 09                                             | Phạm Thị Kim Anh                                                                                  |                                                                                   |         |       |           |                    |        |      |         |       |       |                |                                                                                                    |
| 10                         | V_KH_10                                                        | Lê Bích Khuê                                                                                      |                                                                                   |         |       | ÷         | ÷                  |        |      |         |       |       |                |                                                                                                    |
| 11                         |                                                                |                                                                                                   |                                                                                   |         |       |           |                    |        |      |         |       |       |                |                                                                                                    |
| 12                         | V_KH_11<br>V KH 12                                             | Phạm Nhật Cường<br>Võ Chí Công                                                                    |                                                                                   |         |       |           |                    |        |      |         |       |       |                |                                                                                                    |
| 12<br>13                   | V_KH_11<br>V_KH_12<br>V_KH_13                                  | Phạm Nhật Cường<br>Võ Chí Công<br>Dương Văn Lương                                                 |                                                                                   |         |       |           |                    |        |      |         |       |       |                |                                                                                                    |
| 12<br>13<br>14<br>15       | V_KH_11<br>V_KH_12<br>V_KH_13<br>V_KH_14                       | Phạm Nhật Cường<br>Võ Chí Công<br>Dương Văn Lương<br>Lê Văn Vũ<br>Dhạm Hồng Đhí                   |                                                                                   |         |       |           |                    |        |      |         |       |       |                |                                                                                                    |
| 12<br>13<br>14<br>15<br>16 | V_KH_11<br>V_KH_12<br>V_KH_13<br>V_KH_14<br>V_KH_15<br>V_KH_16 | Phạm Nhật Cưởng<br>Võ Chi Công<br>Dương Văn Lương<br>Lê Văn Vũ<br>Phạm Hồng Phú<br>Võ Thi Lệ Hằng |                                                                                   |         |       |           |                    |        |      |         |       |       |                |                                                                                                    |

Hình 38: Màn hình file xuất danh sách khách hàng trong tuyến

# 2.2.3.3. Sửa thông tin tuyến

a. Mục đích, ý nghĩa:

Ð

Thực hiện chức năng sửa thông tin tuyến khi thông tin tuyến chưa chính xác

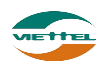

b. Các bước thực hiện

**Bước 1**: Sau khi đăng nhập với quyền GSBH của đơn vị, chọn menu Giám sát  $\rightarrow$  Thiết lập tuyến

Bước 2: Nhấn vào biểu tượng sửa thông tin tuyến tại danh sách tuyến
Bước 3: Chỉnh sửa lại thông tin chưa chính xác tại màn hình Thông tin tuyến
Bước 4: Nhấn nút Cập nhật để lưu thay đổi thông tin tuyến

# 2.2.3.4. Import khách hàng vào tuyến

a. Mục đích, ý nghĩa:

Khi tuyến có khách hàng cần phải nhập vào hệ thống nhiều, người dùng có thể dùng chức năng import khách hàng bằng file để giảm thời gian nhập tay.

b. Các bước thực hiện
 Bước 1: Sau khi đăng nhập với quyền GSBH của đơn vị, chọn menu Giám sát →
 Thiết lập tuyến

**Bước 2**: Thực hiện tương tự từ bước 2 đến bước 7 tại các mục import (tham khảo mục 2.1.2.7. Import khách hàng)

# 2.3. Kế hoạch

Cho phép công ty lên kế hoạch tiêu thụ, thiết lập chỉ tiêu KPI, thiết lập ngày bán hàng

# 2.3.1. Lập kế hoạch tiêu thụ

Lên kế hoạch tiêu thụ cho tuyến bán hàng tháng hiện tại hoặc các tháng tiếp theo

# 2.3.1.1. Thực hiện phân bổ

- a. Mục đích, ý nghĩa:
  Phân bổ kế hoạch tiêu thụ sản phẩm cho từng nhân viên
- b. Các bước thực hiện
  Bước 1: Sau khi đăng nhập với quyền GSBH của đơn vị, chọn menu Kế hoạch → Lập kế hoạch tiêu thụ
  Bước 2: Nhập Mã nhân viên bán hàng, Tháng
  Bước 3: Tìm kiếm nhân viên
  Bước 4: Nhập số lượng vào sản phẩm phân cho nhân viên, hệ thống sẽ tự động tính thành tiền (nhấn nút Reset số liệu nếu muốn xóa số lượng đã nhập)

Bước 5: Nhập Mã NVBH

Bước 6: Nhấn nút Thực hiện phân bổ để lưu thông tin đã nhập

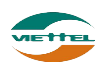

|                   | n deu diù   |                             |              |              |                        |               |            |
|-------------------|-------------|-----------------------------|--------------|--------------|------------------------|---------------|------------|
| HÔNG TIN TÌM KIẾM | 1           |                             |              |              | 2                      |               |            |
| Mã NVBH(F9*)      | N1_NV_02    | Mã SP(F9)                   |              | Tháng* 01/20 | 18                     |               |            |
|                   |             |                             | Tìm kiếm 🛃   |              |                        |               |            |
| ANH SÁCH SẢN PHẨM |             |                             |              |              |                        |               |            |
| STT Mã NVBH       | Mã sản phẩm |                             | Tên sản phấm |              | Số lượng               | Giá bán       | Thành tiền |
| 1 N1_NV_02        | HAT         | Hạt dựa loại 1              |              |              | 4                      | 100,000       |            |
| 2 N1_NV_02        | HAT2        | Hạt điều                    |              |              |                        | 200,000       |            |
|                   |             |                             |              |              |                        |               |            |
|                   |             |                             |              |              |                        |               |            |
|                   | 5           | Tổng cộng                   |              |              | 6 0                    |               |            |
| Mã NVBH(F9*)      | N1_NV_02    | Tổng cộng<br>Tháng" 01/2018 | Ē            |              | 0<br>Thực hiện phản bố | Reset số liệu | 0          |

Hình 39: Màn hình Lập kế hoạch tiêu thụ

# 2.3.1.2. Xuất danh sách sản phẩm ra file excel

a. Mục đích, ý nghĩa:

Cho phép xuất kết quả tìm kiếm sản phẩm đã phân bổ cho nhân viên thành file định dạng excel

b. Các bước thực hiện

**Bước 1**: Sau khi đăng nhập với quyền GSBH của đơn vị, chọn menu Kế hoạch  $\rightarrow$  Lập kế hoạch tiêu thụ

**Bước 2**: Nhập điều kiện và nhấn nút Tìm kiếm

Bước 3: Nhấn nhấn vào nút Xuất ra File tại màn hình Lập kế hoạch tiêu thụ

**Bước 4:** Nhấn nút bổ cho nhân viện ra file excel

Lưu ý: Chỉ xuất được file khi nhân viên đã được lập kế hoạch tiêu thụ

| Tên săn phẩm   | Số lượng | Giá bán    | Thành tiền   |
|----------------|----------|------------|--------------|
| Hạt đưa loại 1 | 50.00    | 100,000.00 | 5,000,000.00 |
| Hạt điều       | 30.00    | 200,000.00 | 6,000,000.00 |
| Hạt đẻ         | 10.00    | 300,000.00 | 3,000,000.00 |
| Tổng           | 90.00    |            | 14,000,000   |

| Hình 40: | File xuất | danh | sách | sản | phẩm |
|----------|-----------|------|------|-----|------|
|          |           |      |      |     | 1    |

#### 2.3.1.3. Import kế hoạch tiêu thụ cho nhân viên

a. Mục đích, ý nghĩa:

Khi có nhiều sản phẩm cần được phân bổ cho nhân viên, người dùng có thể dùng chức năng import sản phẩm bằng file để giảm thời gian nhập tay.

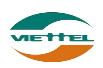

b. Các bước thực hiện

**Bước 1**: Sau khi đăng nhập với quyền GSBH của đơn vị, chọn menu Kế hoạch  $\rightarrow$  Lập kế hoạch tiêu thụ

**Bước 2**: Thực hiện tương tự từ bước 2 đến bước 7 tại các mục import (tham khảo mục 2.1.3.5. Import sản phẩm)

#### 2.3.2. Thiết lập chỉ tiêu KPI

a. Mục đích, ý nghĩa:

Thiếp lập chỉ tiêu KPI để đánh giá nhân viên

b. Các bước thực hiện

**Bước 1**: Sau khi đăng nhập với quyền GSBH của đơn vị, chọn menu Kế hoạch  $\rightarrow$  Thiết lập chỉ tiêu KPI

Bước 2: Nhập Tháng muốn xem chỉ tiêu KPI

**Bước 3**: Nhấn nút Tìm kiếm

**Bước 4**: Người dùng tiến hành nhập các thông số theo kế hoạch vào Danh sách tuyến (nhấn nút Reset số liệu nếu muốn xóa số lượng đã nhập)

Bước 5: Nhấn nút Thực hiện phân bổ để lưu dữ liệu đã nhập

|         | Tháng* 0       | 1/2018              | Mã nhân viên(F9) |                              | Tìm kiếm      |                                 |                                  |
|---------|----------------|---------------------|------------------|------------------------------|---------------|---------------------------------|----------------------------------|
|         |                | 1                   |                  |                              |               |                                 |                                  |
| ANH     | SÁCH NHÂN VIÊN | 1                   |                  |                              | 2             |                                 |                                  |
|         |                |                     |                  |                              |               |                                 |                                  |
| ST<br>T | Mã NVBH        | NVBH                | Tháng            | ĐƠN HÀNG THÀNH<br>CÔNG/ NGÀY | SKU/ ĐƠN HÀNG | BÌNH QUÂN DOANH SỐ/<br>ĐƠN HÀNG | BÌNH QUÂN SĂN LƯỢNG/<br>ĐƠN HÀNG |
| 1       | N1_NV_02       | Nguyễn Thị Mỹ Duyên | 01/2018          | 18                           | 20.0          | 956,000                         | 50                               |
| 2       | N1_NV_03       | Lê Thị Cẩm Tú       | 01/2018          |                              |               |                                 |                                  |
| 3       | N1_NV_04       | Nguyễn Hữu Trương   | 01/2018          |                              | 3             |                                 |                                  |
| 4       | N1_NV_05       | Lưu Diễm Thy        | 01/2018          |                              |               |                                 |                                  |
| 5       | N1_NV_06       | Trần Bá Hồng        | 01/2018          |                              |               |                                 |                                  |
| 6       | N1_NV_07       | Nguyễn Thị Huệ      | 01/2018          |                              |               |                                 |                                  |
| 7       | N1_NV_08       | Trần Thị Ngọc Anh   | 01/2018          |                              |               |                                 |                                  |
| 8       | N1_NV_09       | Trịnh Thị Ánh Tuyết | 01/2018          |                              |               |                                 |                                  |
| 9       | N1_NV_10       | Ngô Trường Giang    | 01/2018          |                              |               |                                 |                                  |
| 10      | N1_NV_11       | Đinh Thế Huynh      | 01/2018          |                              |               |                                 |                                  |
| 11      | N1_NV_12       | Võ Bá Quang         | 01/2018          |                              |               |                                 |                                  |
| 12      | N1_NV_13       | Đỗ Tuấn Kiệt        | 01/2018          |                              |               |                                 |                                  |
| 13      | N1_NV_14       | Nguyễn Minh Huy     | 01/2018          |                              |               |                                 |                                  |
| 14      | N1_NV_15       | Trần Ngọc Bảo       | 01/2018          |                              |               |                                 |                                  |
|         | Tháng* 0       | 1/2018              |                  |                              |               | Thược biến nhân bố              | Denot nổ liêu                    |

Hình 41: Màn hình Thiết lập chỉ tiêu KPI

# 2.3.2.1. Xuất danh sách sản phẩm ra file excel

a. Mục đích, ý nghĩa:

Cho phép xuất kết quả tìm kiếm sản phẩm đã phân bổ cho nhân viên thành file định dạng excel

b. Các bước thực hiện

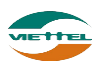

**Bước 1**: Sau khi đăng nhập với quyền GSBH của đơn vị, chọn menu Kế hoạch  $\rightarrow$  Thiết lập chỉ tiêu KPI

Bước 2: Nhập điều kiện và nhấn nút Tìm kiếm

Bước 3: Nhấn nhấn vào nút Xuất ra File tại màn hình Thiết lập chỉ tiêu KPI

**Bước 4:** Nhấn nút Dồng ý tại cửa sổ xác nhận

Lưu ý: Chỉ xuất được file khi nhân viên đã được thiết lập chỉ tiêu KPI cho nhân viên

| Stt | Mã NVBH  | Tên NVBH            | Tháng   | ĐƠN HÀNG THÀNH<br>CÔNG/ NGÀY | SKU/ ĐƠN HÀNG | BÌNH QUÂN DOANH<br>Số/ Đơn Hàng | BÌNH QUÂN SẢN<br>LƯỢNG/ ĐƠN HÀNG |
|-----|----------|---------------------|---------|------------------------------|---------------|---------------------------------|----------------------------------|
| 1   | N1_NV_02 | Nguyễn Thị Mỹ Duyên | 01/2018 | 18.000                       | 20.000        | 956,000.000                     | 50.000                           |
| 2   | N1_NV_03 | Lê Thị Cẩm Tú       | 01/2018 | 10.000                       | 15.000        | 500,000.000                     | 30.000                           |
| 3   | N1_NV_04 | Nguyễn Hữu Trương   | 01/2018 | 20.000                       | 25.000        | 700,000.000                     | 40.000                           |

Hình 42: File xuất danh sách chỉ tiêu KPI

## 2.3.2.2. Import chỉ tiêu KPI

a. Mục đích, ý nghĩa:

Khi có nhiều nhân viên cần được thiết lập KPI, người dùng có thể dùng chức năng import chỉ tiêu KPI cho từng nhân viên bằng file để giảm thời gian nhập tay.

- b. Các bước thực hiện
   Bước 1: Sau khi đăng nhập với quyền GSBH của đơn vị, chọn menu Kế hoạch →
  - Thiết lập chỉ tiêu KPI

**Bước 2**: Thực hiện tương tự từ bước 2 đến bước 7 tại các mục import (tham khảo mục 2.1.3.5. Import sản phẩm)

#### 2.4. Báo cáo

# 2.8.1. Biểu đồ - Thống kê chung

a. Mục đích, ý nghĩa:

Thống kê doanh số, sản lượng, số khách hàng phát sinh doanh số.

b. Các bước thực hiện

**Bước 1**: Sau khi đăng nhập với quyền GSBH của đơn vị, chọn menu Báo cáo  $\rightarrow$  Biểu đồ  $\rightarrow$  Thống kê chung

**Bước 2**: Chọn Từ ngày, Đến ngày và Loại biểu đồ → Nhấn nút Xem

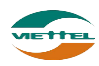

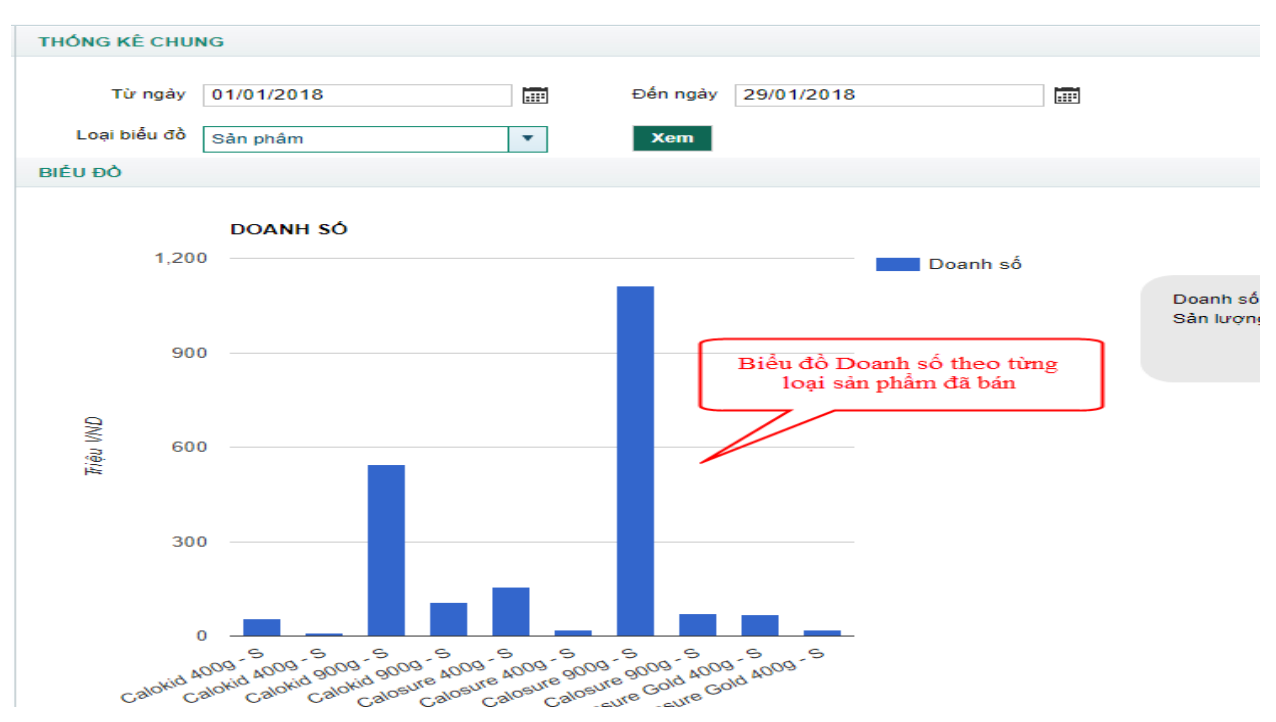

Hình 43: Màn hình xem báo cáo Biểu đồ Thống kê chung

**Lưu ý:** Số liệu tính Doanh thu phụ thuộc vào cấu hình: Ngày làm mốc tính doanh số đơn hàng là Ngày duyệt đơn hàng hay Ngày tạo đơn hàng

#### 2.8.2. Báo cáo giám sát

#### 2.8.2.1. Thời gian ghé thăm khách hàng

a. Mục đích, ý nghĩa:

Xem báo cáo thời gian ghé thăm khách hàng của NVBH trong một khoảng thời gian mong muốn. Mục đích để kiểm soát thời gian làm việc thực sự của NVBH.

b. Các bước thực hiện

**Bước 1**: Sau khi đăng nhập với quyền GSBH của đơn vị, chọn menu Báo cáo  $\rightarrow$  Báo cáo giám sát  $\rightarrow$  Thời gian ghé thăm khách hàng

Bước 2: Nhập Từ ngày, Đến ngày xem báo báo

Bước 3: Nhấn nút Xuất Excel để xem báo cáo

| 1.1 THỜI GIAN GHẾ THĂM KHÁCH HÀNG |            |  |            |            |            |  |  |
|-----------------------------------|------------|--|------------|------------|------------|--|--|
| GSBH (F9)                         | GS_02      |  |            | NVBH (F9)  |            |  |  |
| Từ ngày *                         | 29/01/2018 |  |            | Đến ngày * | 29/01/2018 |  |  |
|                                   |            |  | Xuất Excel |            |            |  |  |

Hình 44: Màn hình xem báo cáo Thời gian ghé thăm khách hàng

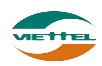

#### 2.8.2.2. Lộ trình chi tiết của NVBH

a. Mục đích, ý nghĩa:

Xem báo cáo chi tiết lộ trình NVBH mỗi ngày. Mục đích để kiểm soát tình hình đi thị trường của NVBH.

b. Các bước thực hiện

**Bước 1**: Sau khi đăng nhập với quyền GSBH của đơn vị, chọn menu Báo cáo  $\rightarrow$  Báo cáo giám sát  $\rightarrow$  Lộ trình chi tiết của NVBH

Bước 2: Nhập Từ ngày, Đến ngày xem báo báo

Bước 3: Nhấn nút Xuất Excel để xem báo cáo

| 1.2 LỘ TRÌNH CHI TIẾT NVBH |            |  |          |            |  |  |  |
|----------------------------|------------|--|----------|------------|--|--|--|
| GSBH                       | GS_02      |  | NVBH     | Chọn NVBH  |  |  |  |
| Từ ngày                    | 29/01/2018 |  | Đến ngày | 29/01/2018 |  |  |  |
|                            |            |  | 1        | Xuát Excel |  |  |  |

Hình 45: Màn hình xem báo cáo Lộ trình chi tiết khách hàng

#### 2.8.2.3. Thời gian làm việc của NVBH

- *a. Mục đích, ý nghĩa:* Xem báo cáo chi tiết thời gian làm việc của mỗi nhân viện.
- b. Các bước thực hiện

**Bước 1**: Sau khi đăng nhập với quyền GSBH của đơn vị, chọn menu Báo cáo  $\rightarrow$  Báo cáo giám sát  $\rightarrow$  Thời gian làm việc của NVBH **Bước 2**: Nhập Từ ngày, Đến ngày xem báo báo

Bước 3: Nhấn nút Xuất Excel để xem báo cáo

| 1.3 THỜI GIAN LÀM VIỆC CỦA NVBH |            |  |           |            |  |  |
|---------------------------------|------------|--|-----------|------------|--|--|
| GSBH                            | GS_02      |  | NVBH      | Chọn NVBH  |  |  |
| Từ ngày*                        | 29/01/2018 |  | Đến ngày* | 29/01/2018 |  |  |
|                                 |            |  | I         | Xuất Excel |  |  |

Hình 46: Màn hình xem báo cáo Thời gian làm việc của NVBH

#### 2.8.2.4. Danh sách vấn đề

- *a. Mục đích, ý nghĩa:* Xem báo cáo chi tiết về các vấn đề đã tạo.
- b. Các bước thực hiện

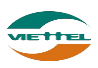

**Bước 1**: Sau khi đăng nhập với quyền GSBH của đơn vị, chọn menu Báo cáo  $\rightarrow$  Báo cáo giám sát  $\rightarrow$  Danh sách vấn đề

**Bước 2**: Nhập Từ ngày, Đến ngày và các thông tin cần thiệt khác **Bước 3**: Nhấp nút Vuất Excel để xem bác các

**Bước 3**: Nhân nút Xuất Excel để xem báo cáo

| 1.4 DANH SÁCH VÁN | ĐÈ         |                 |            |  |
|-------------------|------------|-----------------|------------|--|
| Người tạo         | Tất cả     | Người thực hiện | Tất cà     |  |
| Trạng thái        | Tất cà     | Loại vấn đề     | Tất cả     |  |
| Từ ngày*          | 29/01/2018 | 🃰 Đến ngày*     | 29/01/2018 |  |
|                   |            |                 | Xuất Excel |  |

Hình 47: Màn hình xem báo cáo Danh sách vấn đề

## 2.8.2.5. Kết quả đi tuyến

- *a. Mục đích, ý nghĩa:* Báo cáo cung cấp số liệu để đánh giá chất lượng ghé thăm khách hàng của NVBH
- b. Các bước thực hiện
   Bước 1: Sau khi đăng nhập với quyền GSBH của đơn vị, chọn menu Báo cáo →
   Báo cáo giám sát → Kết quả đi tuyến

Bước 2: Nhập Từ ngày, Đến ngày xem báo báo

Bước 3: Nhấn nút Xuất Excel để xem báo cáo

| 1.5 KÉT QUẢ ĐI TUYẾ | N          |           |            |  |
|---------------------|------------|-----------|------------|--|
| GSBH                | Chọn GSBH  | NVBH      | Chọn NVBH  |  |
| Từ ngày*            | 29/01/2018 | Đến ngày* | 29/01/2018 |  |
|                     |            | I         | Xuát Excel |  |

Hình 48: Màn hình xem báo cáo Kết quả đi tuyến

Ý nghĩa các cột trong file xuất báo cáo:

- *Số khách hàng phải ghé thăm trong ngày*: là số khách hàng phải ghé thăm theo kế hoạch, được tính từ tuyến mà NVBH được giao
- Số khách hàng phải đã ghé thăm có đơn hàng: số khách hàng NVBH đã ghé thăm và có đặt hàng

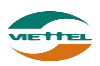

- Số khách hàng phải đã ghé thăm không có đơn hàng: số khách hàng NVBH đã ghé thăm và không có đặt hàng
- *Số khách hàng phải đã ghé thăm đóng cửa:* số khách hàng NVBH đã ghé thăm nhưng khách hàng đóng cửa
- *Số khách hàng phải chưa ghé thăm:* số khách hàng NVBH chưa ghé thăm theo quy định

#### 2.8.2.6. Mở mới khách hàng

- a. Mục đích, ý nghĩa:
   Báo cáo cung cấp thông tin số liệu khách hàng được nhân viên bán hàng mở thêm
- b. Các bước thực hiện
  Bước 1: Sau khi đăng nhập với quyền GSBH của đơn vị, chọn menu Báo cáo →
  Báo cáo giám sát → Mở mới khách hàng
  Bước 2: Nhập Từ ngày, Đến ngày và các thông tin cần thiết khác

Bước 3: Nhấn nút Xuất Excel để xem báo cáo

| 1.6 MỞ MỚI KHÁCH H | ÀNG             |           |            |  |
|--------------------|-----------------|-----------|------------|--|
| GSBH               | Chọn GSBH       | NVBH      | Chọn NVBH  |  |
| Trạng thái         | Chọn trạng thái |           |            |  |
| Từ ngày*           | 01/01/2018      | Đến ngày* | 29/01/2018 |  |
|                    |                 | I         | Xuất Excel |  |

Hình 49: Màn hình xem báo cáo Mở mới khách hàng

#### 2.8.2.7. Không ghé thăm khách hàng trong tuyến

- *a. Mục đích, ý nghĩa:* Báo cáo cung cấp thông tin khách hàng trong tuyến của NVBH chưa được ghé thăm
- b. Các bước thực hiện
  Bước 1: Sau khi đăng nhập với quyền GSBH của đơn vị, chọn menu Báo cáo →
  Báo cáo giám sát → Không ghé thăm khách hàng trong tuyến
  Bước 2: Nhập Từ ngày, Đến ngày và các thông tin cần thiết khác
  Bước 3: Nhấn nút Xuất Excel để xem báo cáo

#### Trang 46

| 1.7 KHÔNG GHÉ THĂ | M KH TRONG TUYÉN |           |            |  |
|-------------------|------------------|-----------|------------|--|
| GSBH              | Chọn GSBH        | NVBH      | Chọn NVBH  |  |
| Từ ngày*          | 01/01/2018       | Đến ngày* | 29/01/2018 |  |
|                   |                  |           | Xuất Excel |  |

Hình 50: Màn hình xem báo cáo Không ghé thăm khách hàng trong tuyến

#### 2.8.2.8. Cảnh báo khách hàng

- *a.* Mục đích, ý nghĩa: Báo cáo thông tin những khách hàng đã được thêm trùng trong hệ thống
- b. Các bước thực hiện

**Bước 1**: Sau khi đăng nhập với quyền GSBH của đơn vị, chọn menu Báo cáo  $\rightarrow$  Báo cáo giám sát  $\rightarrow$  Cảnh báo khách hàng **Bước 2**: Chon GSBH, NVBH

Bước 3: Nhấn nút Xuất Excel để xem báo cáo

| 1.8 CẢNH BÁO KHÁC | H HÀNG TRÙNG |      |            |  |
|-------------------|--------------|------|------------|--|
| GSBH              | Chọn GSBH    | NVBH | Chọn NVBH  |  |
|                   |              |      | Xuất Excel |  |

Hình 51: Màn hình Cảnh báo khách hàng trùng

#### 2.8.2.9. Thông tin tuyến

*A*, Mục đích, ý nghĩa:
 Cho biết thông tin khách hàng ở từng tuyến thuộc nhóm bán hàng nào với chu kỳ ghé thăm cụ thể

b. Các bước thực hiện
Bước 1: Sau khi đăng nhập với quyền GSBH của đơn vị, chọn menu Báo cáo →
Báo cáo giám sát → Thông tin tuyến
Bước 2: Nhập Từ ngày, Đến ngày và các thông tin cần thiết khác
Bước 3: Nhấn nút Xuất Excel để xem báo cáo

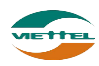

| 1.9 THÔNG TIN TUYẾ | N                         |      |              |
|--------------------|---------------------------|------|--------------|
| Nhóm bán hàng      | Nhóm bán hàng             | Tuyế | n Chọn tuyển |
| Ngày*              | 29/01/2018 📰 - 29/01/2018 |      |              |
|                    |                           |      | Xuất Excel   |

Hình 52: Màn hình Thông tin tuyến

#### 2.8.2.10. Tình hình sử dụng DMS

- *a. Mục đích, ý nghĩa:* Cho biết thông tin thời gian làm việc trên DMS của từng nhân viên bán hàng trong khoảng thời gian tìm kiếm
- b. Các bước thực hiện
  Bước 1: Sau khi đăng nhập với quyền GSBH của đơn vị, chọn menu Báo cáo →
  Báo cáo giám sát → Tình hình sử dụng DMS

**Bước 2**: Nhập Từ ngày, Đến ngày và các thông tin cần thiết khác **Bước 3**: Nhấn nút Xuất Excel để xem báo cáo

| 1.10 TÌNH HÌNH SỬ DỊ | UNG DMS       |       |                |            |
|----------------------|---------------|-------|----------------|------------|
| Nhóm bán hàng        | Nhóm bán hàng | NVBH  | Chọn NVBH      |            |
| GSBH                 | Chọn GSBH     | Ngày* | 29/01/2018 📰 - | 29/01/2018 |
| Mẫu                  | Mẫu 1 🔻       |       |                |            |
|                      |               |       | Xuất Excel     |            |

Hình 53: Màn hình Báo cáo Tình hình sử dụng DMS

#### Chú thích báo cáo:

- Sheet *Tổng hợp* 
  - Tổng số mục tiêu đã kiểm tra: Tổng số lượt ghé thăm
  - Số ngày sử dụng DMS: Số ngày sử dụng phần mềm được tính bằng tổng của:
    - + Đối với KH ngoại tuyến: có đăng nhập
    - + Đối với KH trong tuyến: có đăng nhập và có ghé thăm khách hàng
  - Số ngày không sử dụng DMS: Số ngày không sử dụng phần mềm được tính bằng tổng của:

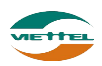

+ Đối với KH ngoại tuyến: có đăng nhập nhưng không ghé thăm KH

+ Đối với KH trong tuyến: có đăng nhập và không có ghé thăm khách hàng

- Sheet Chi tiết
  - Số "M" đã kiểm tra trong n ngày: Tổng số lượt ghé thăm
- Sheet Báo cáo thời gian làm việc
  - Tổng Ngày: Tổng số ngày làm việc thực tế có sử dụng app
    - + Đối với những ngày bắt buộc đi tuyến: phải đăng nhập app

+ Đối với những ngày không bắt buộc đi tuyến (làm thêm): phải đăng nhập app và có ghé thăm khách hàng

- Sheet Báo cáo không ghé thăm mục tiêu
  - Tổng *MÃ MT*: Tổng số khách hàng chưa ghé thăm

#### 2.8.2.11. Báo cáo quảng đường di chuyển

a. Mục đích, ý nghĩa:

Cho biết tổng khoảng cách các điểm bán di chuyển trong ngày trên màn hình lộ trình của NVBH

b. Các bước thực hiện

**Bước 1**: Sau khi đăng nhập với quyền GSBH của đơn vị, chọn menu Báo cáo  $\rightarrow$  Báo cáo giám sát  $\rightarrow$  Báo cáo quãng đường di chuyển

Bước 2: Nhập Từ ngày, Đến ngày và các thông tin cần thiết khác

Bước 3: Nhấn nút Xuất Excel để xem báo cáo

| 1.11 BÁO CÁO QUÃN | G ĐƯỜNG DI CHUYẾN |   |          |            |  |
|-------------------|-------------------|---|----------|------------|--|
| GSBH              | Chọn GSBH         |   | NVBH     | Chọn NVBH  |  |
| Từ ngày           | 29/01/2018        |   | Đến ngày | 29/01/2018 |  |
| Từ giờ            | 08:00             | ] | Đến giờ  | 18:00      |  |
|                   |                   |   |          | Xuát Excel |  |

Hình 54: Màn hình Báo cáo Quảng đường di chuyển

**Lưu ý**: Quãng đường được tính bằng tổng khoảng cách các điểm bán di chuyển trong ngày trên màn hình lộ trình của NVBH. Số km được tính theo dữ liệu google map trả về

#### 2.8.3. Báo cáo doanh số

#### 2.8.3.1. Sản lượng và doanh số

a. Mục đích, ý nghĩa:

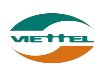

Xem báo cáo sản lượng và doanh số bán hàng của nhân viên trong thời gian tìm kiếm. Mục đích để theo dõi tình hình bán hàng theo mặt hàng cụ thể để chủ động kế hoạch kinh doanh.

b. Các bước thực hiện

**Bước 1**: Sau khi đăng nhập với quyền GSBH của đơn vị, chọn menu Báo cáo  $\rightarrow$  Báo cáo doanh số  $\rightarrow$  Sản lượng và doanh số

**Bước 2**: Nhập Từ ngày, Đến ngày và các thông tin cần thiết khác **Bước 3**: Nhấn nút Xuất Excel để xem báo cáo

| 2.1 BÁO CÁO DOANH | Số SĂN LƯỢNG |               |            |  |
|-------------------|--------------|---------------|------------|--|
| GSBH              | Chọn GSBH    | NVBH          | Chọn NVBH  |  |
| Từ ngày*          | 29/01/2018   | <br>Đến ngày* | 29/01/2018 |  |
|                   |              |               | Xuất Excel |  |

Hình 55: Màn hình Sản lượng và doanh số

#### 2.8.3.2. Sản lượng và doanh số theo nhân viên bán hàng

a. Mục đích, ý nghĩa:

Xem báo cáo sản lượng và doanh số bán hàng của nhân viên. Mục đích để kiểm soát sản lượng của từng nhân viên để đánh giá năng lực NVBH.

b. Các bước thực hiện

Bước 1: Sau khi đăng nhập với quyền GSBH của đơn vị, chọn menu Báo cáo →
Báo cáo doanh số → Sản lượng và doanh số theo nhân viên bán hàng
Bước 2: Nhập Từ ngày, Đến ngày và các thông tin cần thiết khác
Bước 3: Nhấn nút Xuất Excel để xem báo cáo

| 2.2 SẢN LƯỢNG VÀ Đ | DOANH SỐ THEO NVBH |               |            |  |
|--------------------|--------------------|---------------|------------|--|
| GSBH               | Chọn GSBH          | NVBH          | Chọn NVBH  |  |
| Từ ngày*           | 29/01/2018         | <br>Đến ngày* | 29/01/2018 |  |
|                    |                    | I             | Xuất Excel |  |

Hình 56: Màn hình Báo cáo Sản lượng và doanh số theo NVBH

#### 2.8.3.3. Sản lượng và doanh số của KH

a. Mục đích, ý nghĩa:

Xem báo cáo sản lượng và doanh số bán hàng của khách hàng. Mục đích để theo dõi mức độ tiêu thụ hàng để có kế hoạch chăm sóc khách hàng cho phù hợp.

b. Các bước thực hiện

**Bước 1**: Sau khi đăng nhập với quyền GSBH của đơn vị, chọn menu Báo cáo  $\rightarrow$  Báo cáo doanh số  $\rightarrow$  Sản lượng và doanh số của KH

**Bước 2**: Nhập Từ ngày, Đến ngày và các thông tin cần thiết khác **Bước 3**: Nhấn nút Xuất Excel để xem báo cáo

| 2.3 SẢN LƯỢNG VÀ Đ   | DOANH SỐ CỦA KH   |           |            |  |
|----------------------|-------------------|-----------|------------|--|
| Đội bán hàng         | Chọn đội bán hàng |           |            |  |
| Từ ngày*<br>Bằng cấp | 29/01/2018        | Đến ngày* | 29/01/2018 |  |
|                      |                   | I         | Xuất Excel |  |

Hình 57: Màn hình Báo cáo Sản lượng và doanh số của khách hàng

#### 2.8.3.4. Thực hiện chỉ tiêu KPI

a. Mục đích, ý nghĩa:

Xem báo cáo tình hình thực hiện chỉ tiêu KPI trong tháng của nhân viên bán hàng.

b. Các bước thực hiện

**Bước 1**: Sau khi đăng nhập với quyền GSBH của đơn vị, chọn menu Báo cáo  $\rightarrow$  Báo cáo doanh số  $\rightarrow$  Thực hiện chỉ tiêu KPI

**Bước 2**: Chọn tháng xem báo cáo và các thông tin cần thiết khác **Bước 3**: Nhấn nút Xuất Excel để xem báo cáo

| 2.4 THỰC HIỆN CHỈ TIÊU KPI |           |  |      |            |  |
|----------------------------|-----------|--|------|------------|--|
| GSBH                       | Chọn GSBH |  | NVBH | Chọn NVBH  |  |
| Tháng*                     | 01/2018   |  |      |            |  |
|                            |           |  |      | Xuát Excel |  |

Hình 58: Màn hình Báo cáo Thực hiện chỉ tiêu KPI

## 2.8.3.5. Kế hoạch tiêu thụ của NVBH

*a. Mục đích, ý nghĩa:* Xem tình hình thực hiện kế hoạch được giao của nhân viên bán hàng.

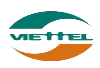

#### b. Các bước thực hiện

**Bước 1**: Sau khi đăng nhập với quyền GSBH của đơn vị, chọn menu Báo cáo  $\rightarrow$  Báo cáo doanh số  $\rightarrow$  Kế hoạch tiêu thụ của NVBH **Bước 2**: Nhập Từ ngày, Đến ngày và các thông tin cần thiết khác

**Bước 2**: Nhập Từ ngày, Đến ngày và các thông tín cản thiệ **Bước 3**: Nhấn nút Xuất Excel để xem báo cáo

| 2.5 KÉ HOẠCH TIÊU T | THỤ CỦA NVBH |           |            |  |
|---------------------|--------------|-----------|------------|--|
| GSBH                | Chọn GSBH    | NVBH      | Chọn NVBH  |  |
| Từ ngày*            | 29/01/2018   | Đến ngày* | 29/01/2018 |  |
|                     |              | I         | Xuất Excel |  |

Hình 59: Màn hình Báo cáo Kế hoạch tiêu thụ của NVBH

#### 2.8.3.6. Danh sách đơn hàng

a. Mục đích, ý nghĩa:

Xem danh sách đơn hàng của nhân viên bán hàng mang về trong khoảng thời gian từ ngày đến ngày.

b. Các bước thực hiện

**Bước 1**: Sau khi đăng nhập với quyền GSBH của đơn vị, chọn menu Báo cáo  $\rightarrow$  Báo cáo doanh số  $\rightarrow$  Danh sách đơn hàng

**Bước 2**: Nhập Từ ngày, Đến ngày và các thông tin cần thiết khác **Bước 3**: Nhấn nút Xuất Excel để xem báo cáo

| 2.6 DANH SÁCH ĐƠN | HÀNG            |           |          |             |            |       |
|-------------------|-----------------|-----------|----------|-------------|------------|-------|
| GSBH              | Chọn GSBH       |           |          | NVBH        | Chọn NVBH  |       |
| Trạng thái        | Chọn trạng thái |           |          | 🗌 Dữ liệu t | thô        |       |
| Ngày đặt từ       | 29/01/2018      | giờ 00:00 | Đến ngày | 29/01/2018  | giờ        | 23:59 |
| Ngày duyệt từ     |                 | giờ 00:00 | Đến ngày |             | 📰 giờ      | 23:59 |
| Ngày trả hàng từ  |                 | -         |          | SKUs        |            | -     |
|                   |                 |           |          | x           | Cuất Excel |       |

Hình 60: Màn hình Báo cáo Danh sách đơn hàng

#### 2.8.3.7. Chương trình khuyến mãi

a. Mục đích, ý nghĩa:

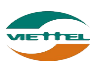

Xem danh sách chương trình khuyến mãi trong khoảng thời gian từ này đến ngày.

b. Các bước thực hiện

**Bước 1**: Sau khi đăng nhập với quyền GSBH của đơn vị, chọn menu Báo cáo  $\rightarrow$  Báo cáo doanh số  $\rightarrow$  Chương trình khuyến mãi

Bước 2: Nhập Từ ngày, Đến ngày và các thông tin cần thiết khác

**Bước 3**: Nhấn nút Xuất Excel để xem báo cáo

| 2.7 CHƯƠNG TRÌNH H | KHUYÉN MÃI        |                        |   |
|--------------------|-------------------|------------------------|---|
| Đội bán hàng       | Chọn đội bán hàng | Loại khuyến mãi Tất cả |   |
| Từ ngày            | 29/01/2018        | Đến ngày 29/01/2018    |   |
| Ngày duyệt từ      |                   | Đến ngày               | i |
|                    |                   | Xuất Excel             |   |

Hình 61: Màn hình Báo cáo Chương trình khuyến mãi

#### 2.8.3.8. Khách hàng phát sinh doanh số

- *a.* Mục đích, ý nghĩa:
   Xem thông tin khách hàng đã phát sinh doanh số khoảng thời gian tìm kiếm
- b. Các bước thực hiện

**Bước 1**: Sau khi đăng nhập với quyền GSBH của đơn vị, chọn menu Báo cáo  $\rightarrow$  Báo cáo doanh số  $\rightarrow$  Khách hàng phát sinh doanh số

**Bước 2**: Nhập Từ ngày, Đến ngày và các thông tin cần thiết khác **Bước 3**: Nhấn nút Xuất Excel để xem báo cáo

| 2.8 KHÁCH HÀNG PH | ÁT SINH DOANH SÓ          |                 |                      |
|-------------------|---------------------------|-----------------|----------------------|
| Nhóm bán hàng     | Nhóm bán hàng             | Loại khách hàng | Chọn loại khách hàng |
| Ngày*             | 29/01/2018 📰 - 29/01/2018 | 📰 Doanh số      | -                    |
| Ngày tạo KH       | -                         |                 |                      |
|                   |                           | I               | Xuát Excel           |

Hình 62: Màn hình Báo cáo Khách hàng phát sinh doanh số

**2.8.3.9. Thực đặt thực giao** *a. Mục đích, ý nghĩa:* 

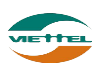

Cho biết khả năng đáp ứng sản phẩm bán và sản phẩm khuyến mãi theo nhu cầu thị trường

b. Các bước thực hiện

**Bước 1**: Sau khi đăng nhập với quyền GSBH của đơn vị, chọn menu Báo cáo  $\rightarrow$  Báo cáo doanh số  $\rightarrow$  Thực đặt thực giao

**Bước 2**: Nhập Từ ngày, Đến ngày và các thông tin cần thiết khác **Bước 3**: Nhấn nút Xuất Excel để xem báo cáo

| 2.9 THỰC ĐẶT THỰC | GIAO                                      |
|-------------------|-------------------------------------------|
| Đội bán hàng      | Chọn đội bán hàng                         |
| Ngày đặt từ       | 29/01/2018 📰 - 29/01/2018 📰 Ngày duyệt từ |
|                   | Xuất Excel                                |

Hình 63: Màn hình Báo cáo Thực đặt thực giao

#### 2.8.4. Báo cáo kho

# 2.8.4.1. Xuất nhập tồn

a. Mục đích, ý nghĩa:

Xem báo cáo xuất nhập tồn kho công ty. Mục đích để theo dõi những tác động làm thay đổi tồn kho trong một khoảng thời gian cụ thể.

b. Các bước thực hiện

**Bước 1**: Sau khi đăng nhập với quyền GSBH của đơn vị, chọn menu Báo cáo  $\rightarrow$  Báo cáo kho  $\rightarrow$  Xuất nhập tồn

**Bước 2**: Chọn Kho, nhập Từ ngày, Đến ngày và các thông tin cần thiết khác **Bước 3**: Nhấn nút Xuất Excel để xem báo cáo

| 3.1 XUẤT NHẬP TÒN |            |           |              |   |   |
|-------------------|------------|-----------|--------------|---|---|
| Kho*              | Tất cả     | Mẫu       | Mắu tông hợp | • | ] |
| Từ ngày*          | 29/01/2018 | Đến ngày* | 29/01/2018   |   |   |
|                   |            | I         | Xuất Excel   |   |   |

Hình 64: Màn hình Báo cáo Xuất nhập tồn

**2.8.4.2.** Xuất nhập tồn chi tiết *a. Mục đích, ý nghĩa:* 

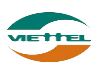

Xem báo cáo chi tiết xuất nhập tồn kho công ty. Mục đích để theo dõi những tác động cụ thể lên một mặt hàng nào đó làm thay đổi tồn kho trong một khoảng thời gian cụ thể.

b. Các bước thực hiện

**Bước 1**: Sau khi đăng nhập với quyền GSBH của đơn vị, chọn menu Báo cáo  $\rightarrow$  Báo cáo kho  $\rightarrow$  Xuất nhập tồn chi tiết

Bước 2: Chọn Kho, nhập Từ ngày, Đến ngày

Bước 3: Nhấn nút Xuất Excel để xem báo cáo

| 3.2 XUẤT NHẬP TÒN | СНІ ТІЕ́Т  |               |            |  |
|-------------------|------------|---------------|------------|--|
| Kho*              | Tất cả     |               |            |  |
| Từ ngày*          | 29/01/2018 | <br>Đến ngày* | 29/01/2018 |  |
|                   |            | I             | Xuát Excel |  |

Hình 65: Màn hình Báo cáo Xuất nhập tồn chi tiết

## 2.8.4.3. Tồn kho điểm lẻ

- *a. Mục đích, ý nghĩa:* Cho phép xem tồn kho (số lượng lẻ + số lượng trong mỗi thùng) của từng sản phẩm của khách hàng
- b. Các bước thực hiện

**Bước 1**: Sau khi đăng nhập với quyền GSBH của đơn vị, chọn menu Báo cáo  $\rightarrow$  Báo cáo kho  $\rightarrow$  Tồn kho điểm lẻ

**Bước 2**: Chọn Kho, nhập Từ ngày, Đến ngày  $\mathbf{D}_{i}$ 

Bước 3: Nhấn nút Xuất Excel để xem báo cáo

| 3.3 TÒN KHO ĐIỂM LÃ | É          |           |            |  |
|---------------------|------------|-----------|------------|--|
| GSBH                | Chọn GSBH  | NVBH      | Chọn NVBH  |  |
| Từ ngày*            | 29/01/2018 | Đến ngày* | 29/01/2018 |  |
|                     |            | 1         | Xuát Excel |  |

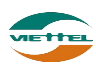

#### 2.8.5. Báo cáo công nợ

#### 2.8.5.1. Tỷ lệ công nợ doanh thu

- *a. Mục đích, ý nghĩa:* Xem tỷ lệ công nợ doanh thu của công ty
- b. Các bước thực hiện
  Bước 1: Sau khi đăng nhập với quyền GSBH của đơn vị, chọn menu Báo cáo →
  Báo cáo công nợ → Tỷ lệ công nợ doanh thu
  Bước 2: Chọn Kho, nhập Từ ngày, Đến ngày và các thông tin cần thiết khác
  Bước 3: Nhấn nút Xuất Excel để xem báo cáo

| 4.4 TỶ LỆ CÔNG NỢ I | DOANH THU                 |                                     |
|---------------------|---------------------------|-------------------------------------|
| Khách hàng          | Chọn khách hàng           | NVBHChọn NVBH                       |
| Ngày*               | 01/01/2016 📰 - 29/01/2018 | Hạn mức(Nợ/Doanh thu)% Từ 1 đến 100 |
|                     |                           | Xuất Excel                          |

Hình 66: Màn hình Báo cáo Tỷ lệ công nợ doanh thu

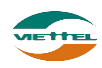